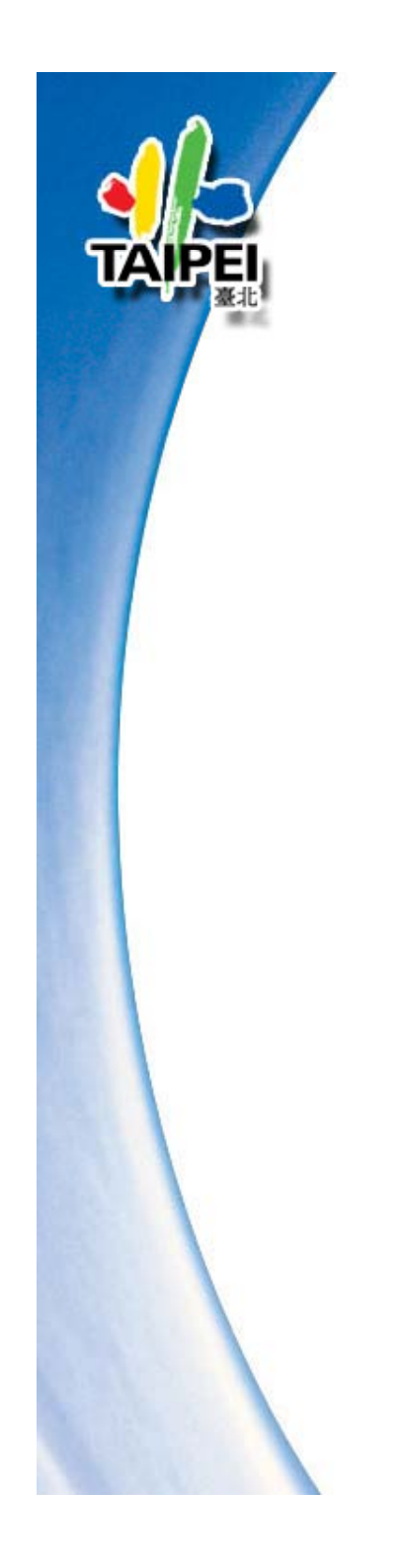

## **SketchUp 8**

臺北市地理資訊推動團隊 葉培琴小姐

E-mail: ntugis@gmail.com 民國 1 0 0 年 6 月

1

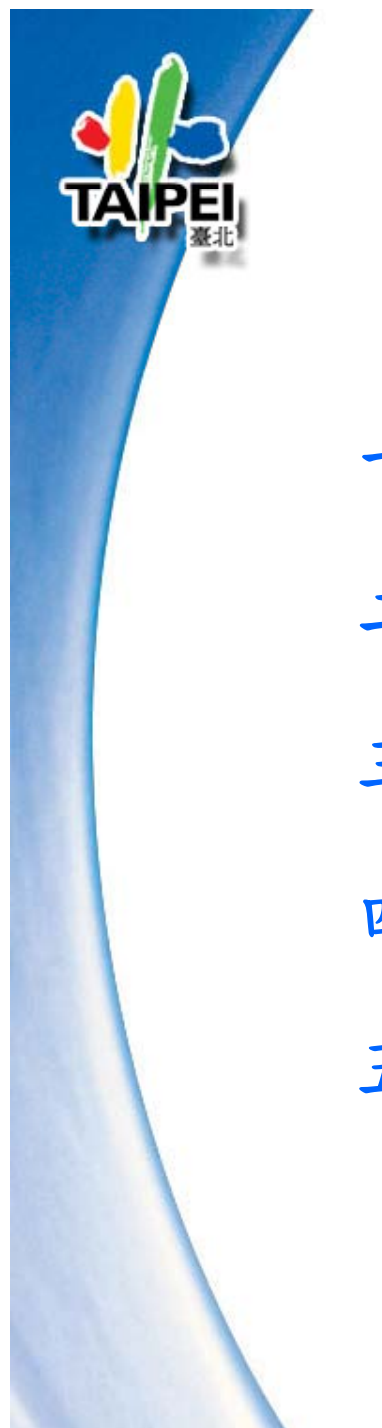

## **SketchUp**

-. SketchUp 簡介
二. 工具介紹及基本操作
三. 進階操作
四. 建置流程
五. 附錄

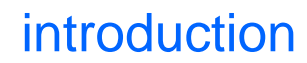

TA

# 一、SKETCHUP简介

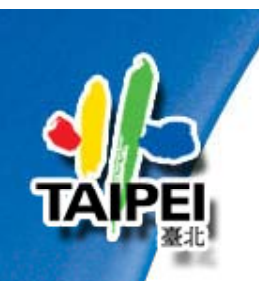

# Sketch Up 简介

- SketchUp最初由Last Software所設計,2000年8 月發行。作為通用目的的3維內容創建工具。
- 2006年3月,Google收購了Last Software。同年 四月,Google發布Google SketchUp,一個可以 允許自由下載的版本
- Google SketchUp 可用於建立、修改和分享 3D 模型,為您所能想像到的任何物件建模, 且此軟體比其他 3D 模型建立程式更易學習、直覺、有趣且任何人都能夠隨意使用

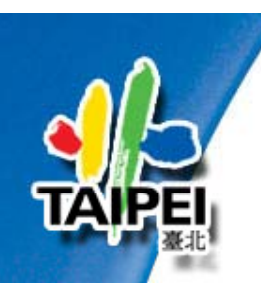

## SketchUp 簡介--應用領域

• 建築與設計:

建築與園藝造景、室內設計、都市設計、繪圖和環境設計

• 工程:

土木工程、機械工程和結構工程

- 營建:
   中小規模營建與改建
- 數位娛樂:

遊戲設計和電影與電視的前置視覺化作業

教育:

教育工作者、學生和 K-12 與高等教育機構

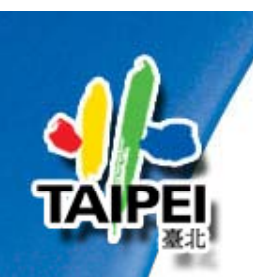

## SketchUp 簡介-- 匯入格式

| 匯入格式         | 說明                              |
|--------------|---------------------------------|
| *.skp        | Google SketchUp                 |
| *.3ds        | 3d max                          |
| *.dem, *.ddf | DEM數值地形資料                       |
| *.kmz, *.dae | Google地球 / COLLADA檔案            |
| *.jpg        | JPEG,一種失真壓縮標準方法                 |
| *.png        | Portable Network Graphics,支援半透明 |
| *.psd        | Photoshop                       |
| *.tif        | Tagged Image File標籤圖像格式         |
| *.tga        | Targa File                      |
| *.bmp        | Window Bitmap <sup>6</sup>      |

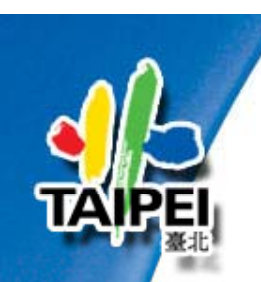

# Sketch Up 簡介-- 匯出格式

| 匯出格式  | 說明                              |
|-------|---------------------------------|
| 2D    |                                 |
| *.png | Portable Network Graphics,支援半透明 |
| *.bmp | Window Bitmap                   |
| *.jpg | JPEG一種失真壓縮標準方法                  |
| *.tif | Tagged Image File標籤圖像格式         |
|       |                                 |
| 3D    |                                 |
| *.dae | COLLADA檔案                       |
| *.kmz | Google地球                        |
|       | 7                               |

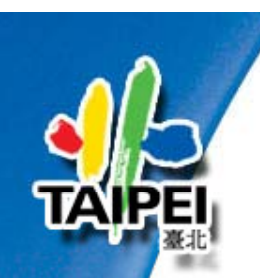

## SketchUp 簡介- 下載

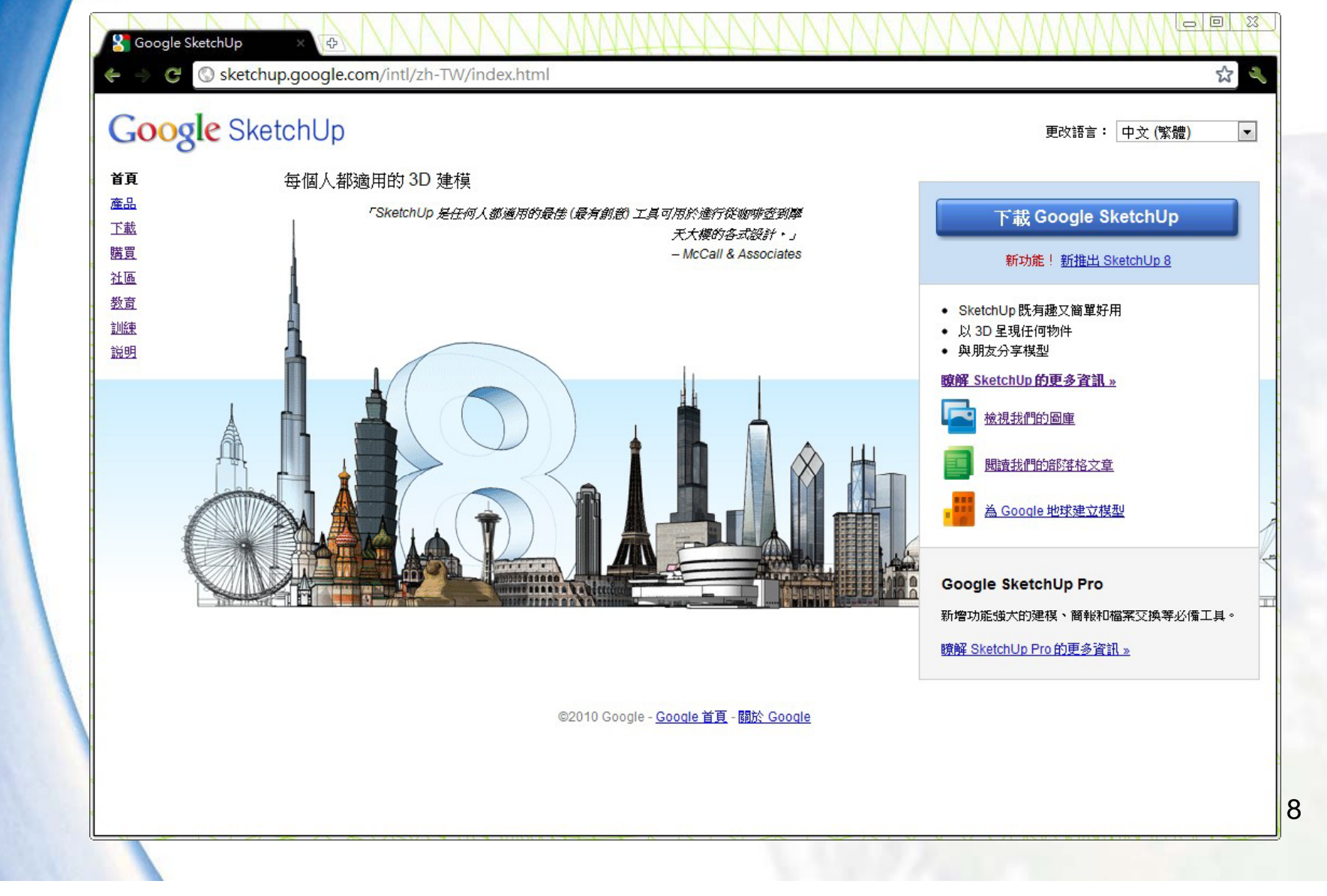

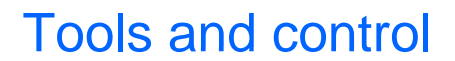

二、工具介紹及基礎操作

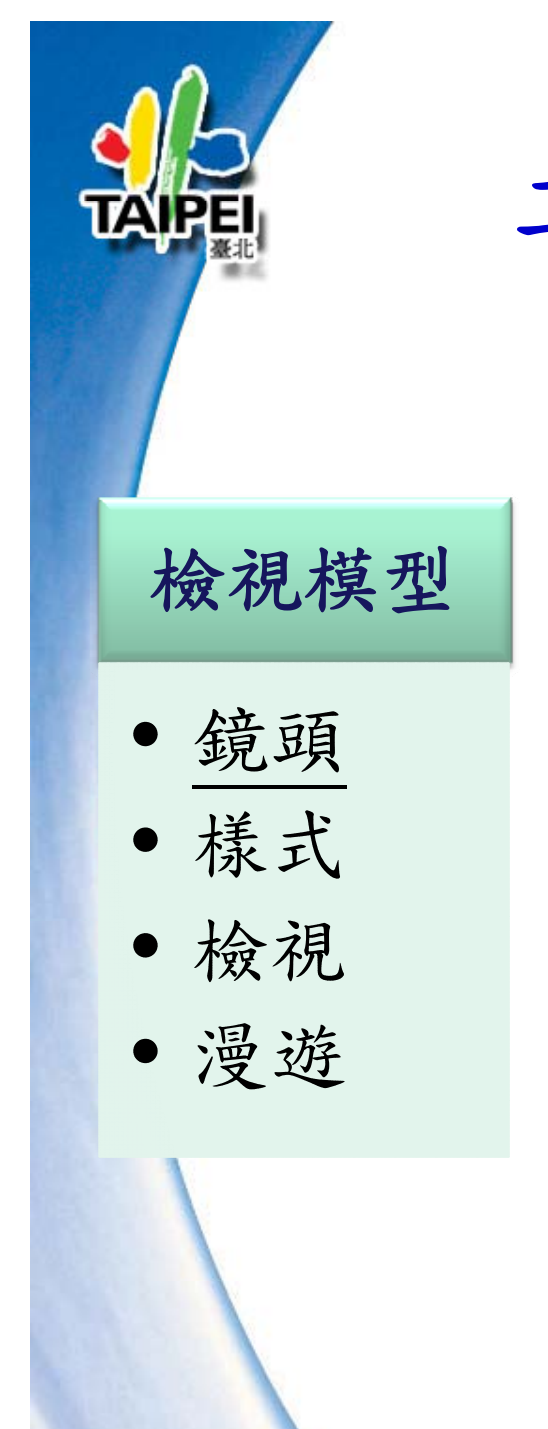

| 建立模型                 | 編修模型                       | 應用工具                                           |
|----------------------|----------------------------|------------------------------------------------|
| • 繪圖<br>• 構造<br>• 測量 | • <u>常用</u><br>• <u>修改</u> | • <u>常用</u><br>• <u>Google</u><br>• 截面<br>• 陰影 |
|                      | 183977-111                 |                                                |

工具介紹及基礎操作

# 工具介紹及基礎操作 — 開啟

TAIPEI

| ′無櫄題 - Sketch                                                                                                    | gUp          | 一检                                | 視                     |              |                                                                                                    |  |
|----------------------------------------------------------------------------------------------------|--------------|-----------------------------------|-----------------------|--------------|----------------------------------------------------------------------------------------------------|--|
| 當案(F) 編輯(E)                                                                                                    | 檢視           | 〔(V) 鏡頭 100 ·                     |                       | 具(T)         | 視窗(W) 說明(H)                                                                                                    |  |
| k 😒 🔏                                                                                                    |              | 工具列(T)                            | +                     |              | 入門(E)                                                                                                    |  |
|                                                                                                    | $\checkmark$ | 場景標籖(S)                           |                       | $\checkmark$ | 大工具集(A)                                                                                                    |  |
|                                                                                                    |              | 隱藏的幾何圖形(H                         | )                     |              | 鏡頭(C)                                                                                                    |  |
|                                                                                                    | $\checkmark$ | 截平面(P)                            |                       |              | 構造(O)                                                                                                    |  |
|                                                                                                    | $\checkmark$ | 截面切割(C)                           |                       |              | 實體工具(I)                                                                                                    |  |
|                                                                                                    | $\checkmark$ | 軸(A)                              |                       |              | 繪圖(D)                                                                                                    |  |
|                                                                                                    | $\checkmark$ | 輔助線(G)                            |                       |              | 樣式(Y)                                                                                                    |  |
|                                                                                                    |              | 陰影(D)                             |                       | $\checkmark$ | Google(G)                                                                                                    |  |
|                                                                                                    |              | 霧化(F)                             |                       |              | 圖層(L)                                                                                                    |  |
|                                                                                                    |              |                                   | •                     |              | 測量(U)                                                                                                    |  |
|                                                                                                    |              | 平面様式(Y)                           |                       |              | 1160(M)                                                                                                    |  |
|                                                                                                    |              | 元件編輯(E)                           | +                     |              | 吊用(P)<br>封面(□)                                                                                                   |  |
|                                                                                                    |              | 新寺(NI)                            |                       |              | 截回(T)<br>陰影(山)                                                                                                   |  |
|                                                                                                    | _            | 動田(14)                            |                       |              | /王史/(1)<br>/桓淮(S)                                                                                                |  |
|                                                                                                    |              |                                   |                       |              | h,⊈(3)<br>檜視(\/)                                                                                                 |  |
| 1944 - C                                                                                                    |              |                                   |                       |              | 浸遊(₩)                                                                                                    |  |
| and the second second second second second second second second second second second second second second second |              |                                   |                       |              | 様友て日刊は男                                                                                                    |  |
|                                                                                                    |              | and a second second second second |                       |              | 1997年1月11日<br>「「「「」」「「」」「」「」「」」「」「」」「」「」」「」」「」」「」」「」」                                                            |  |
|                                                                                                    |              |                                   | and the second second |              | 以後上共列业点                                                                                                    |  |
|                                                                                                    |              |                                   |                       |              | 動態元件                                                                                                    |  |
|                                                                                                    |              |                                   |                       |              | 朝陽偏北                                                                                                    |  |
|                                                                                                    |              |                                   |                       | $\checkmark$ | 大按鈕(B)                                                                                                    |  |
|                                                                                                    |              |                                   |                       |              | and the second second second second second second second second second second second second second second second |  |

11

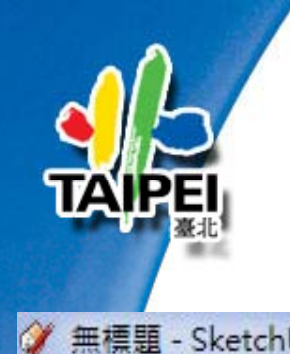

工具介紹及基礎操作

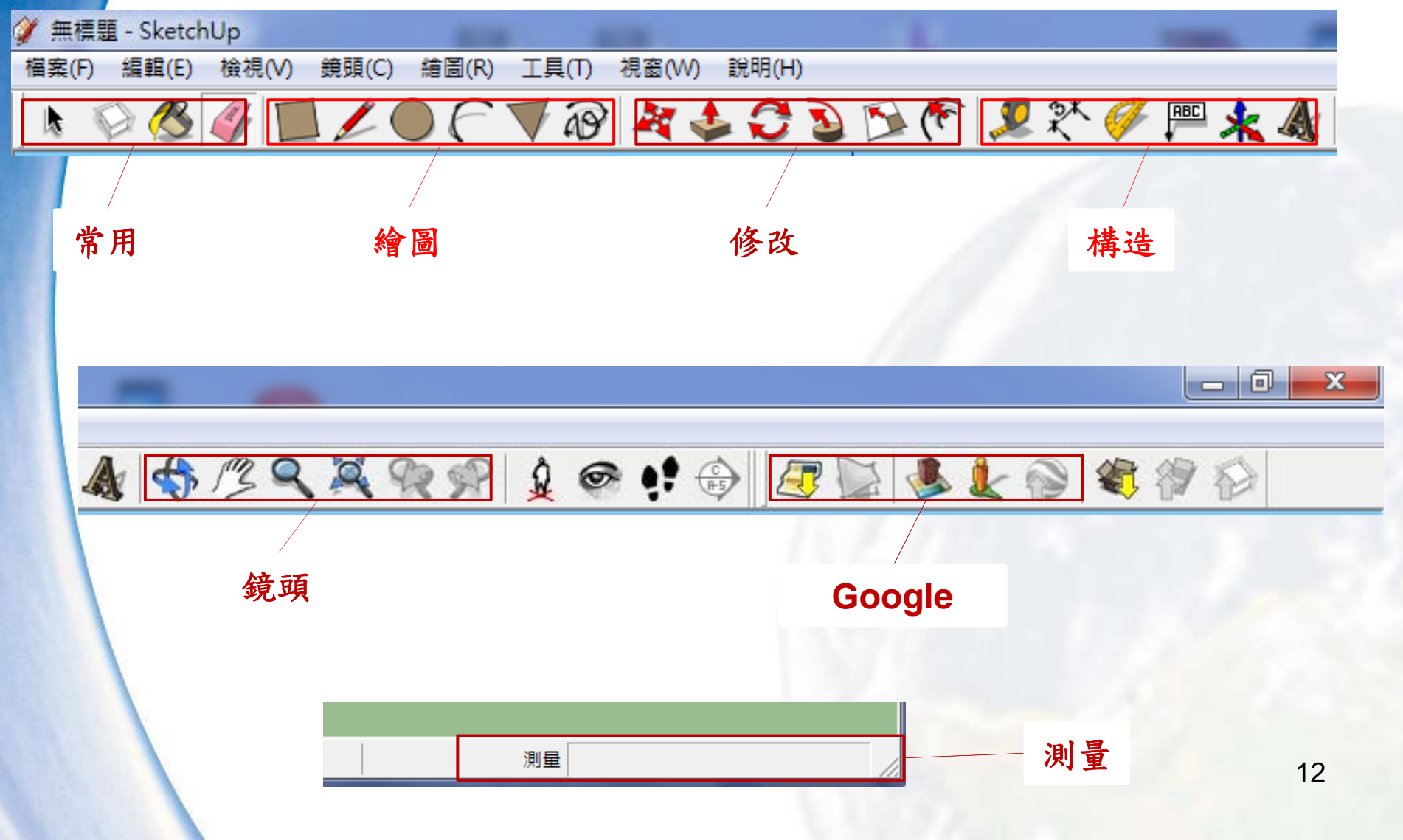

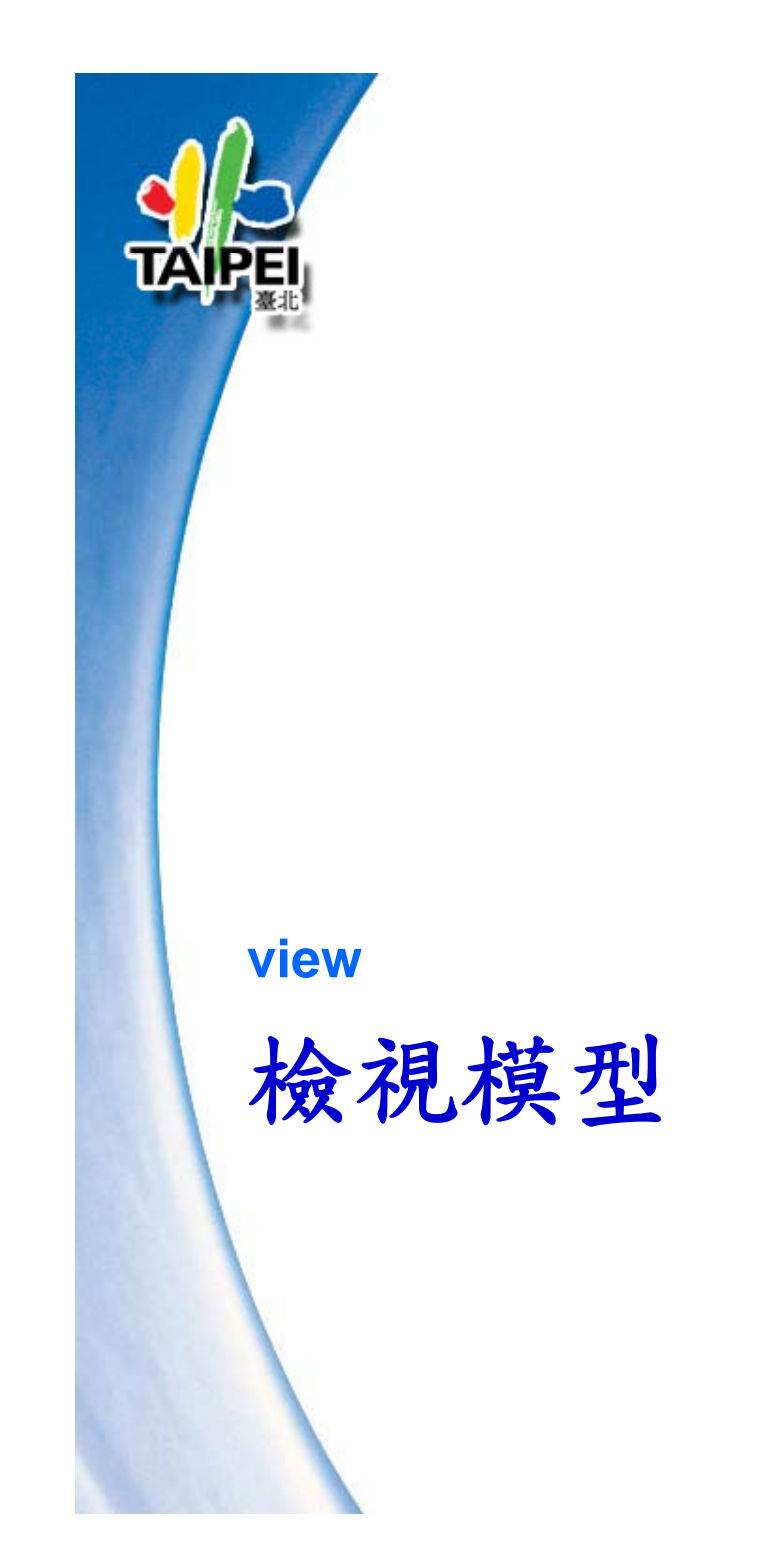

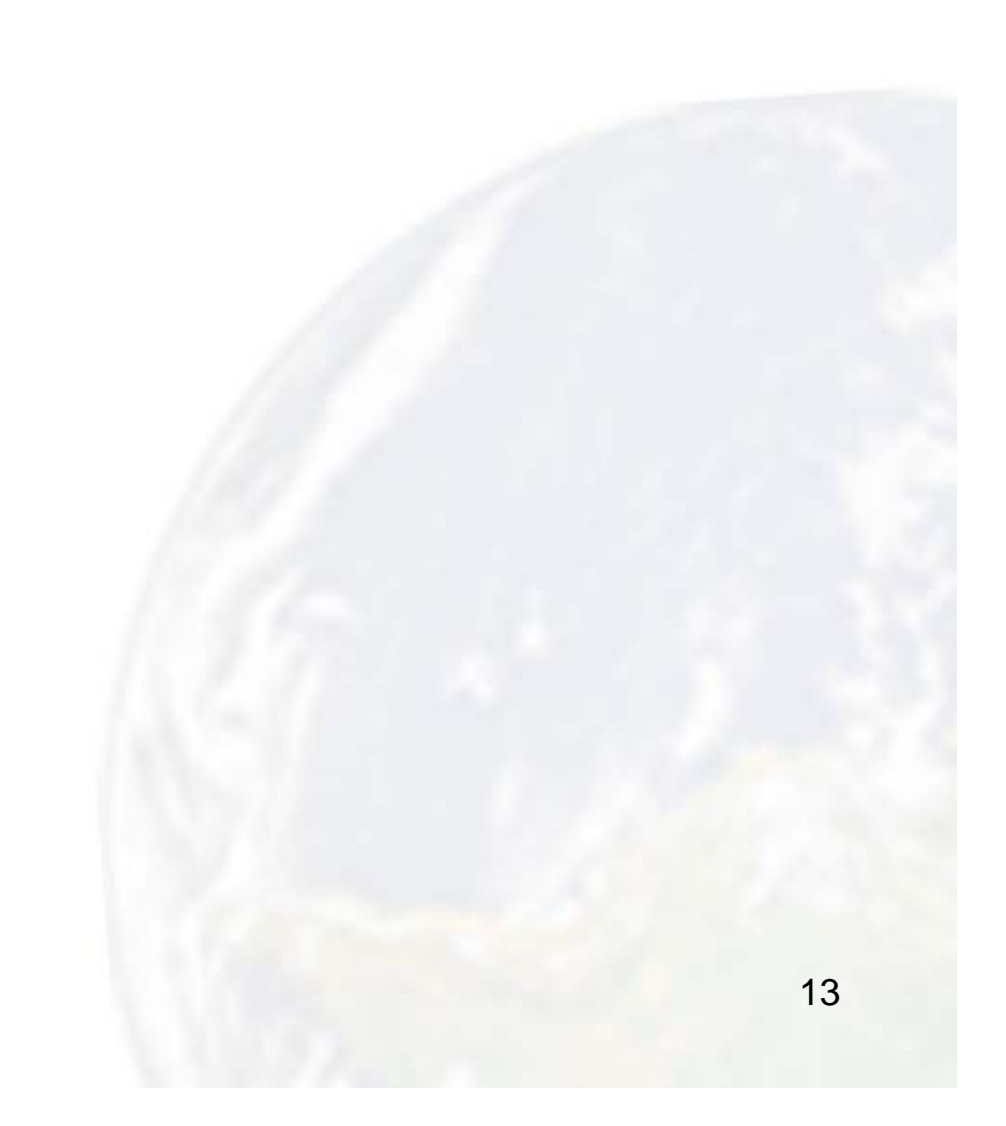

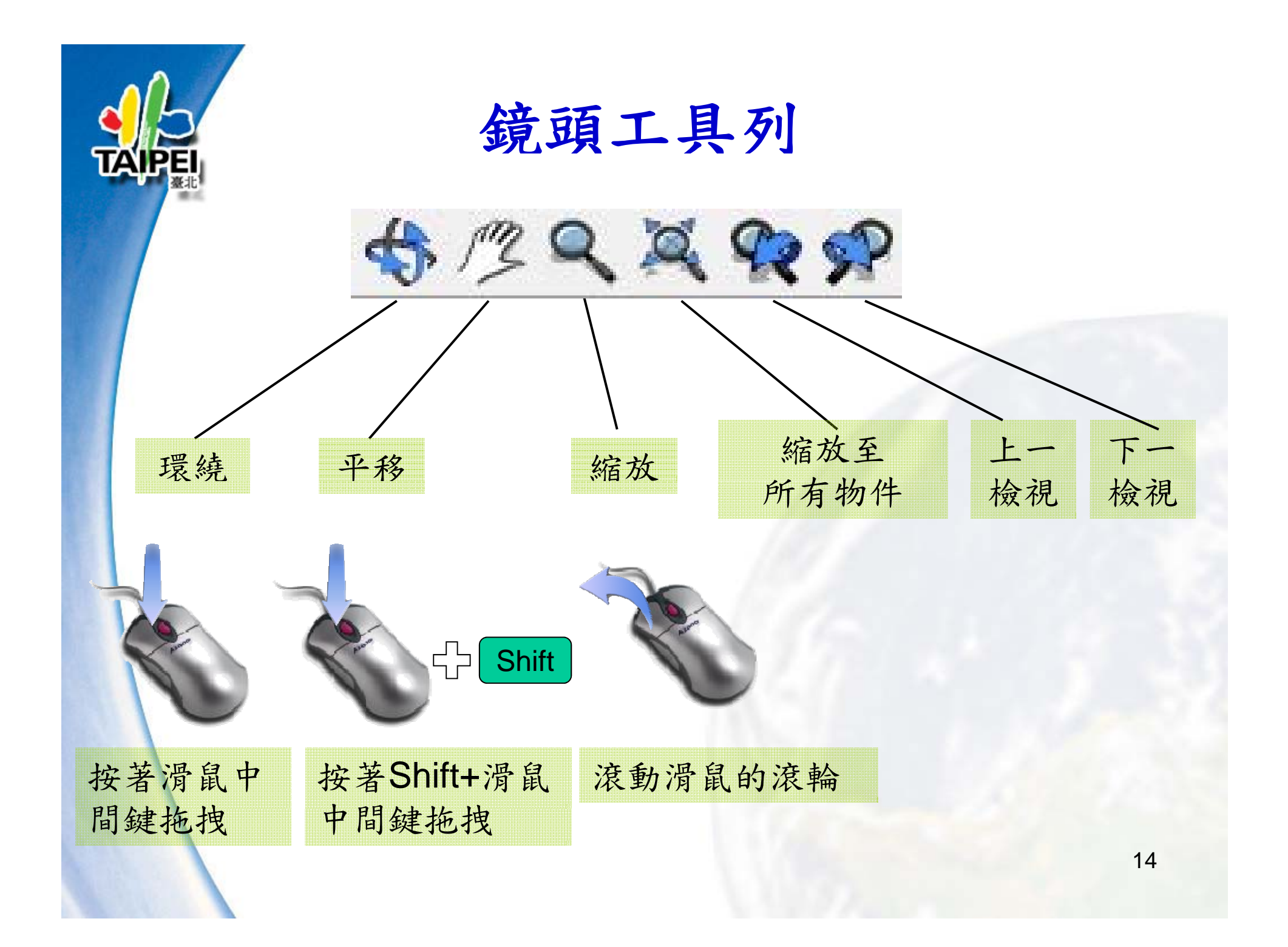

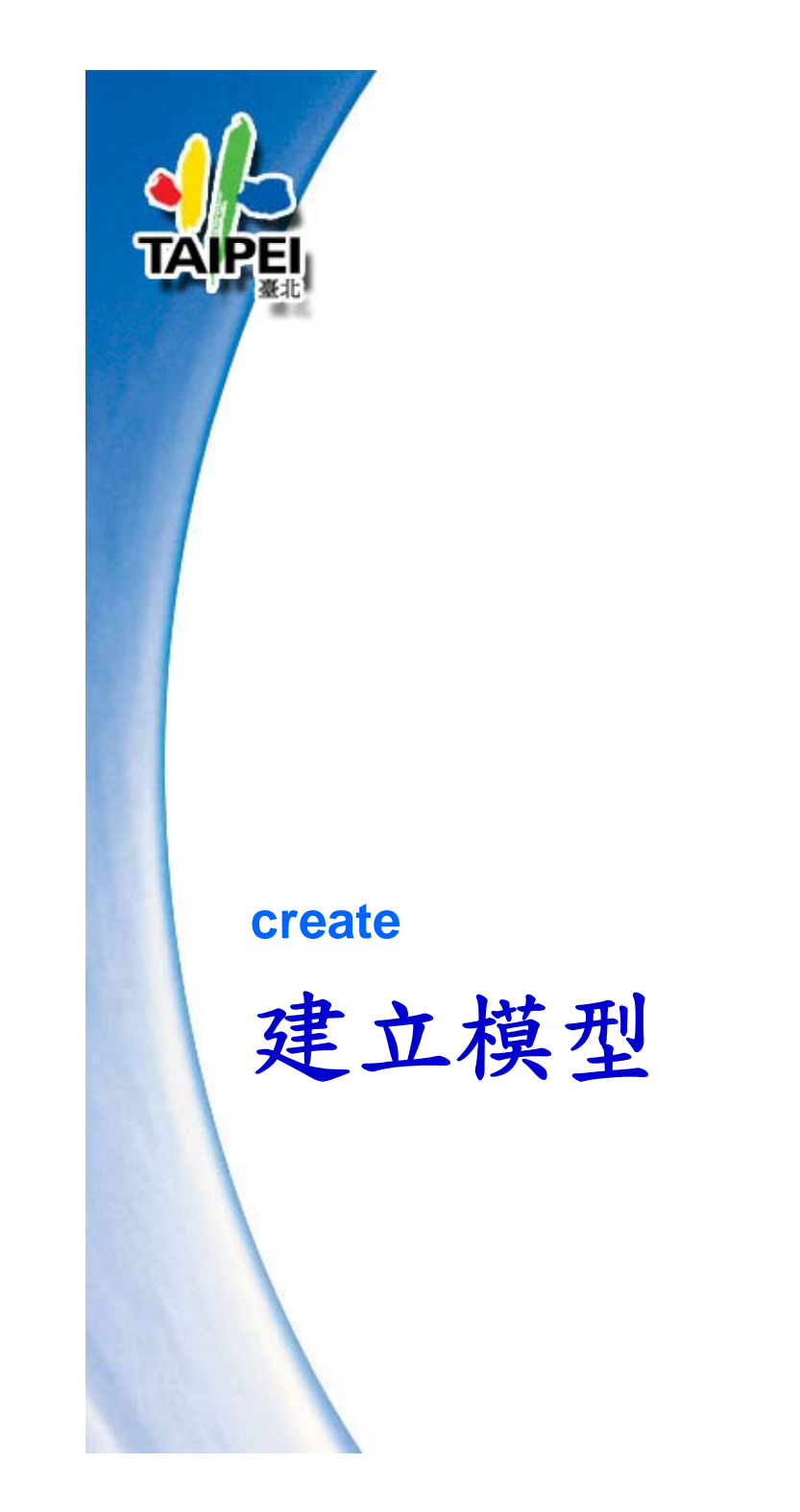

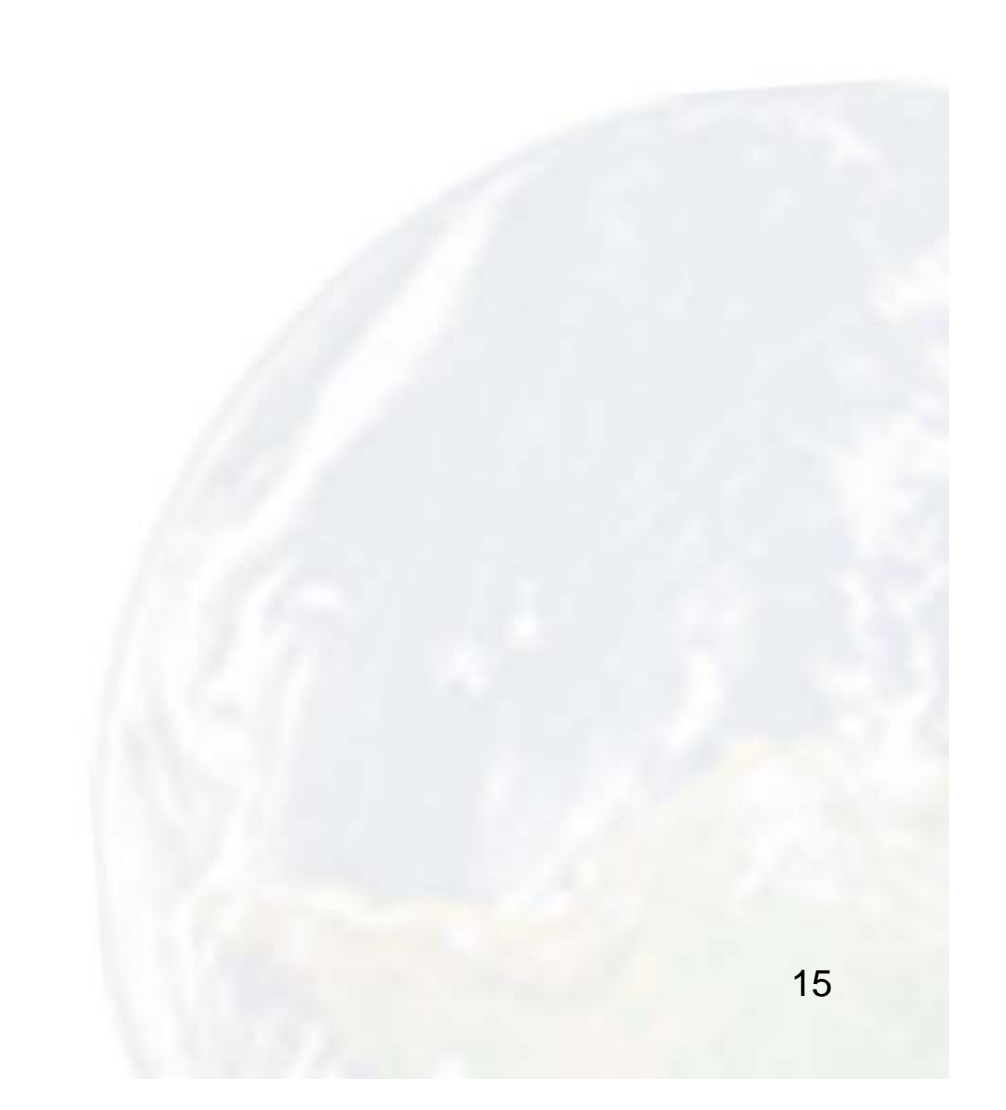

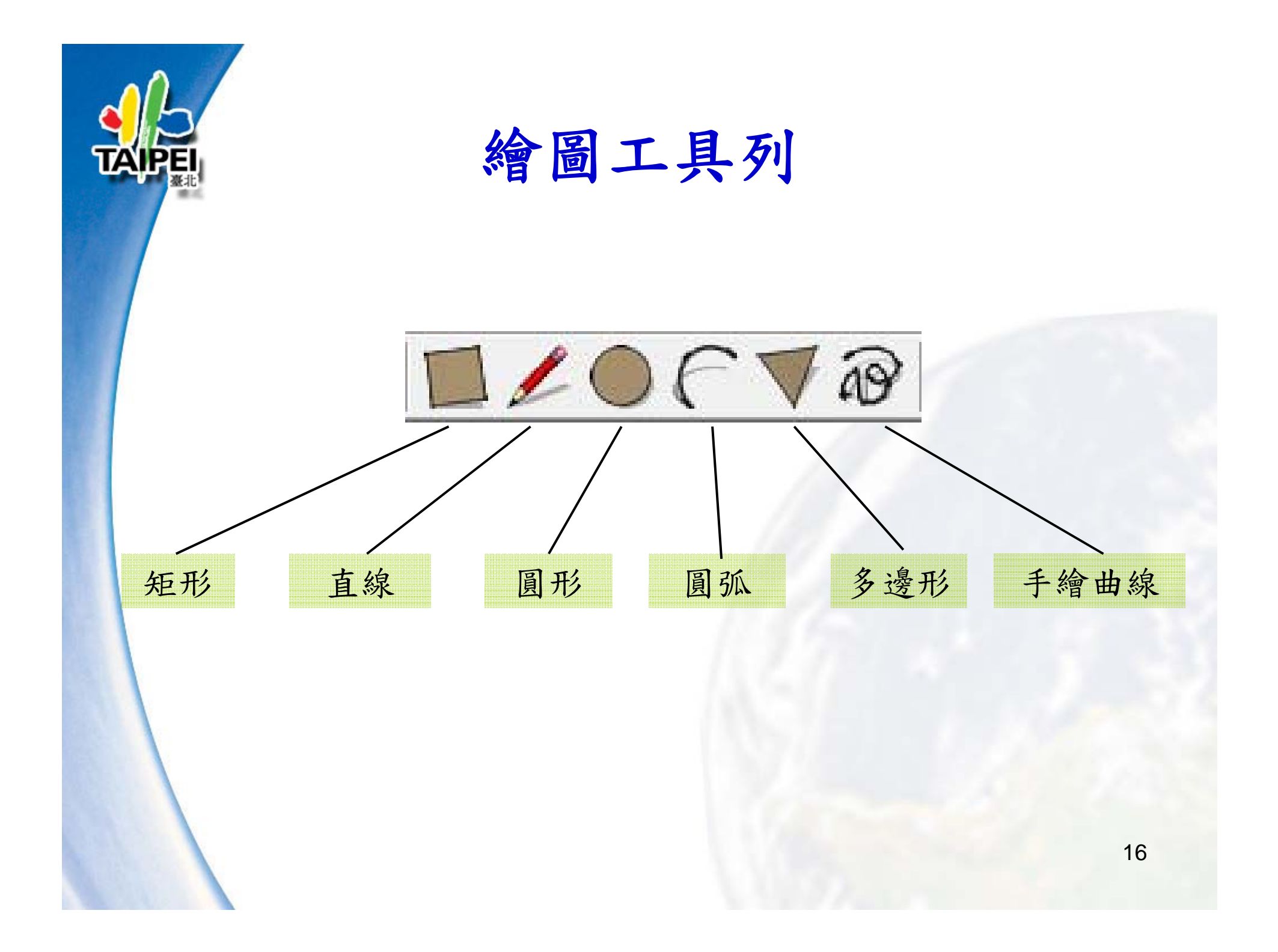

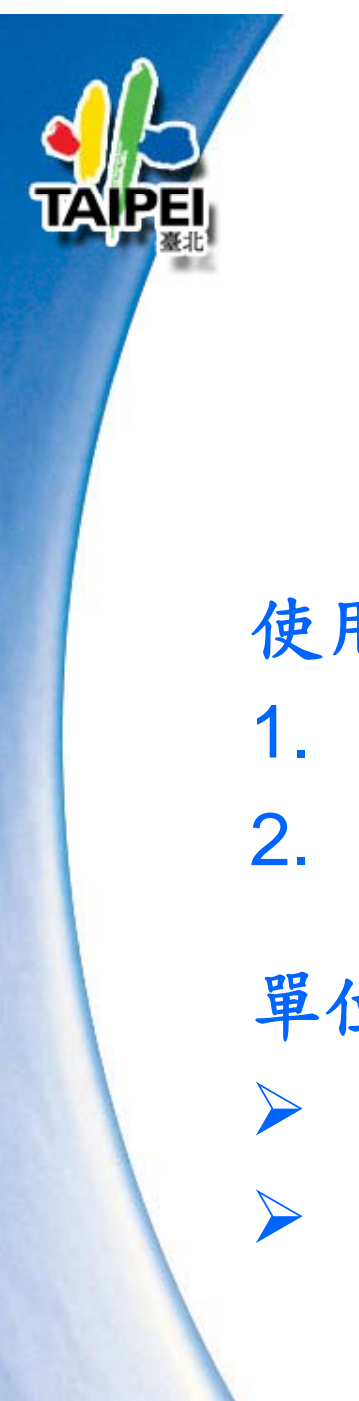

測量工具列

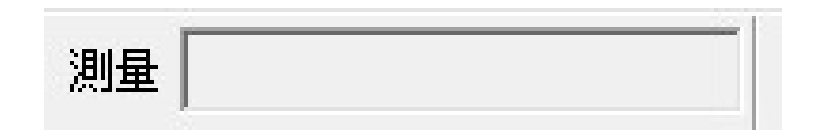

使用方式:

1. 繪圖+數字單位 3. 角度+數字單位 2. 移動+數字單位 4. 定位+數字單位

單位範例:

▶ 9和9m=9公尺

▶ 9'=9英尺

▶ 9cm=9公分 ▶ 9,9=9\*9平方公尺

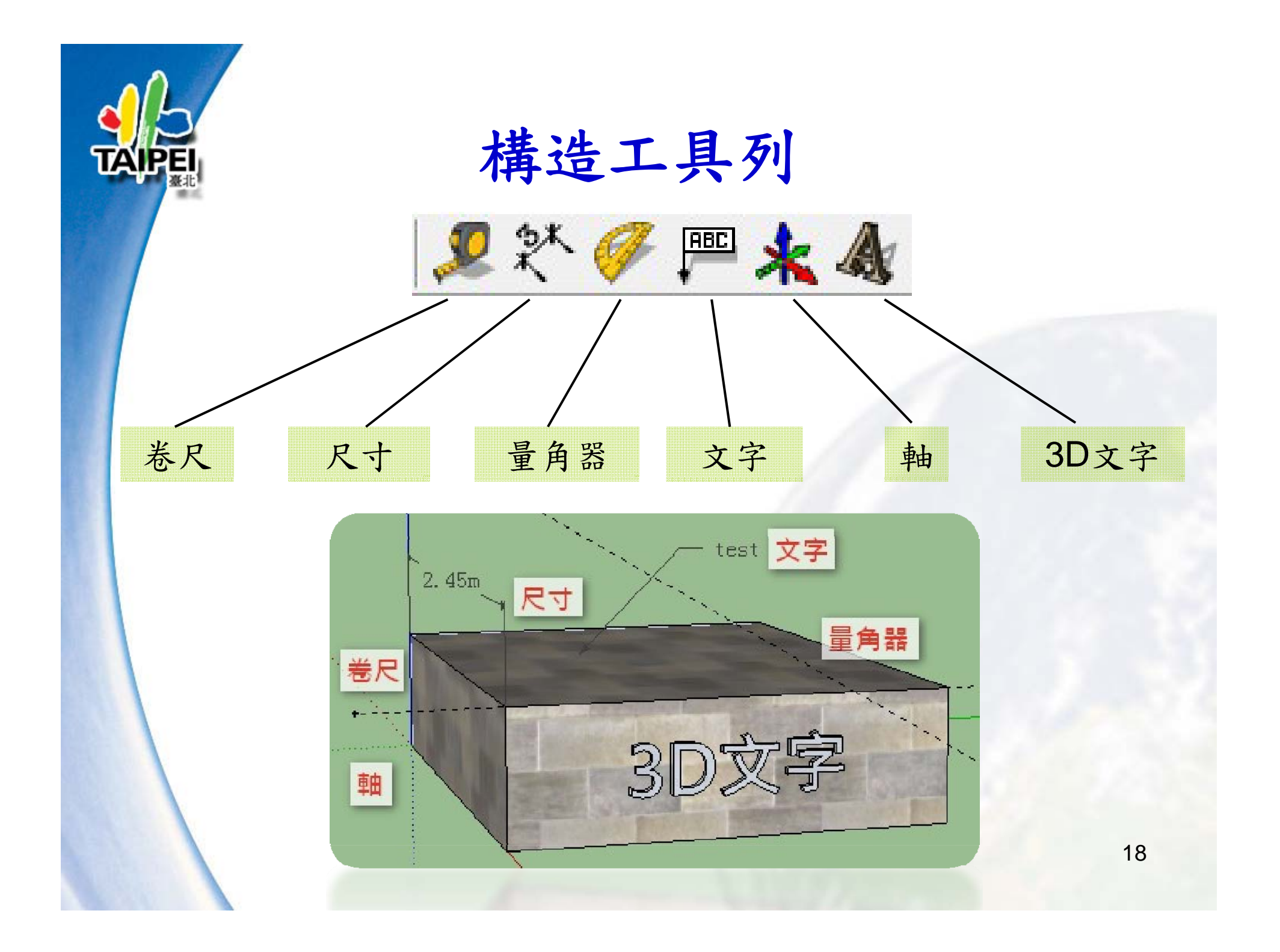

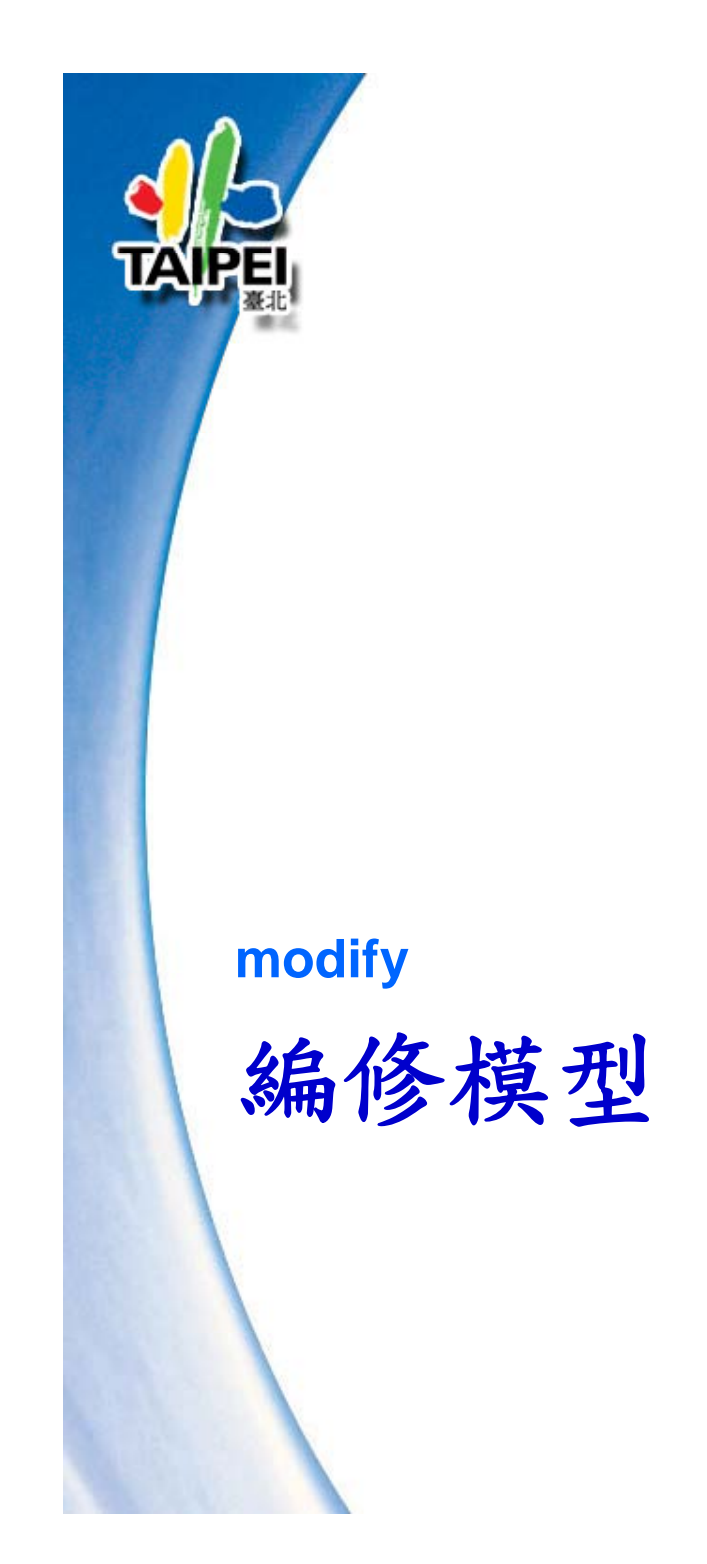

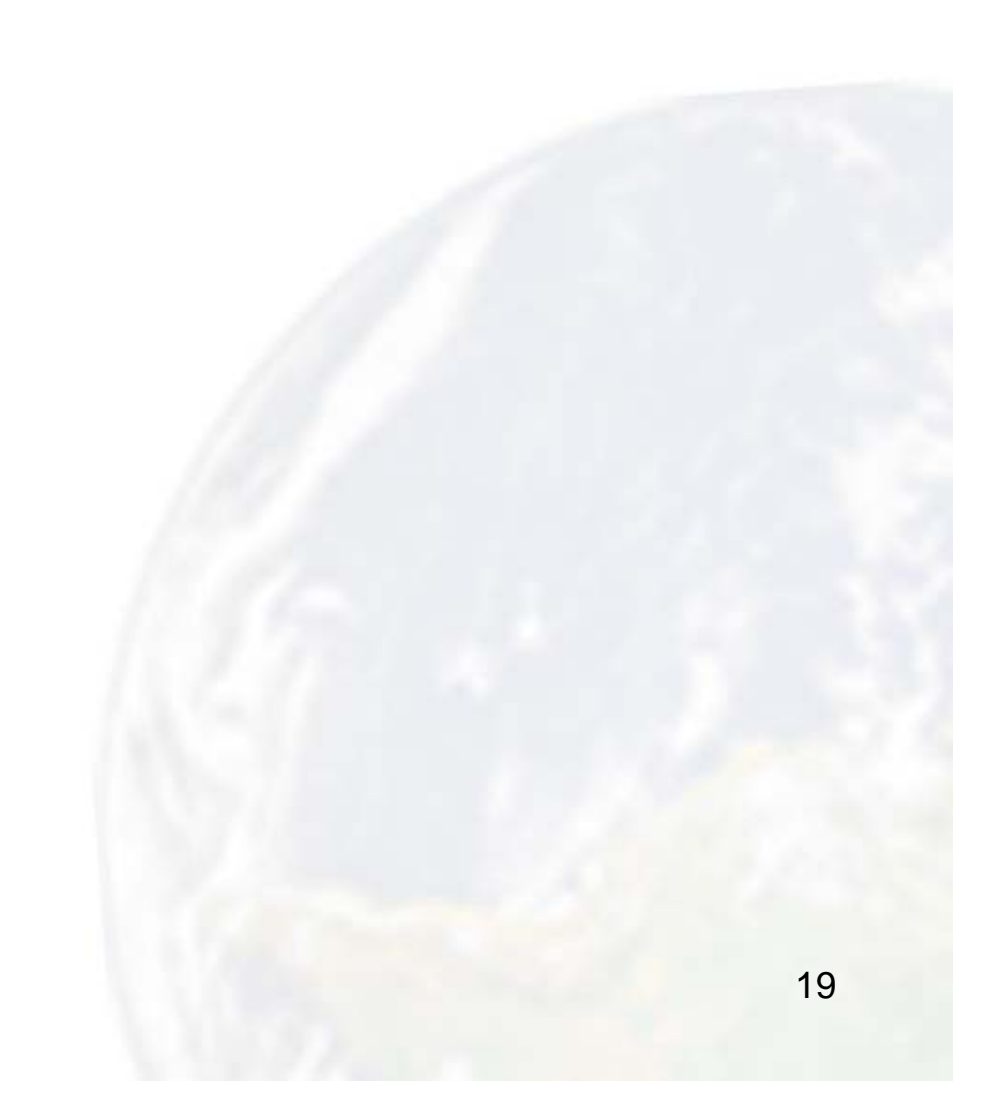

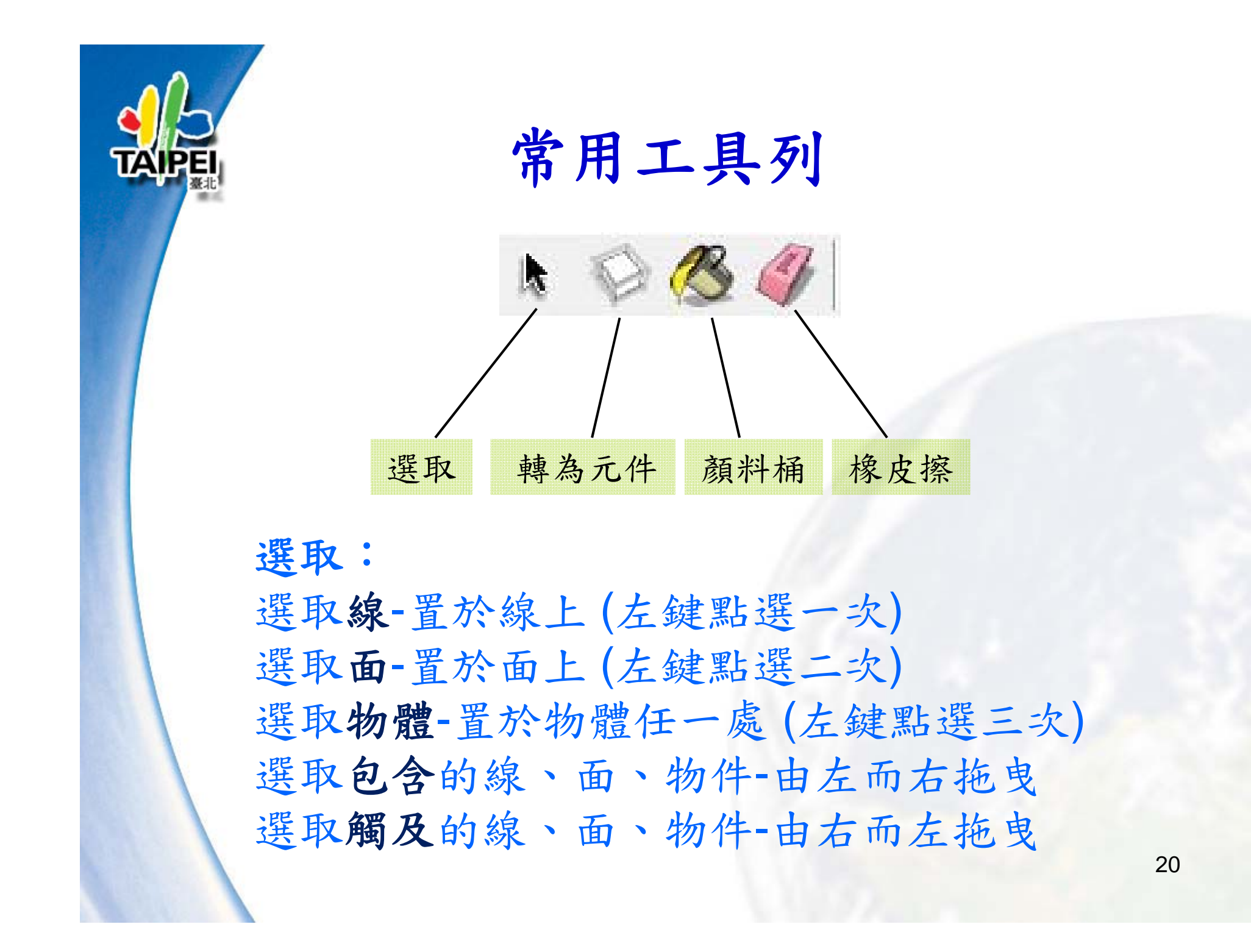

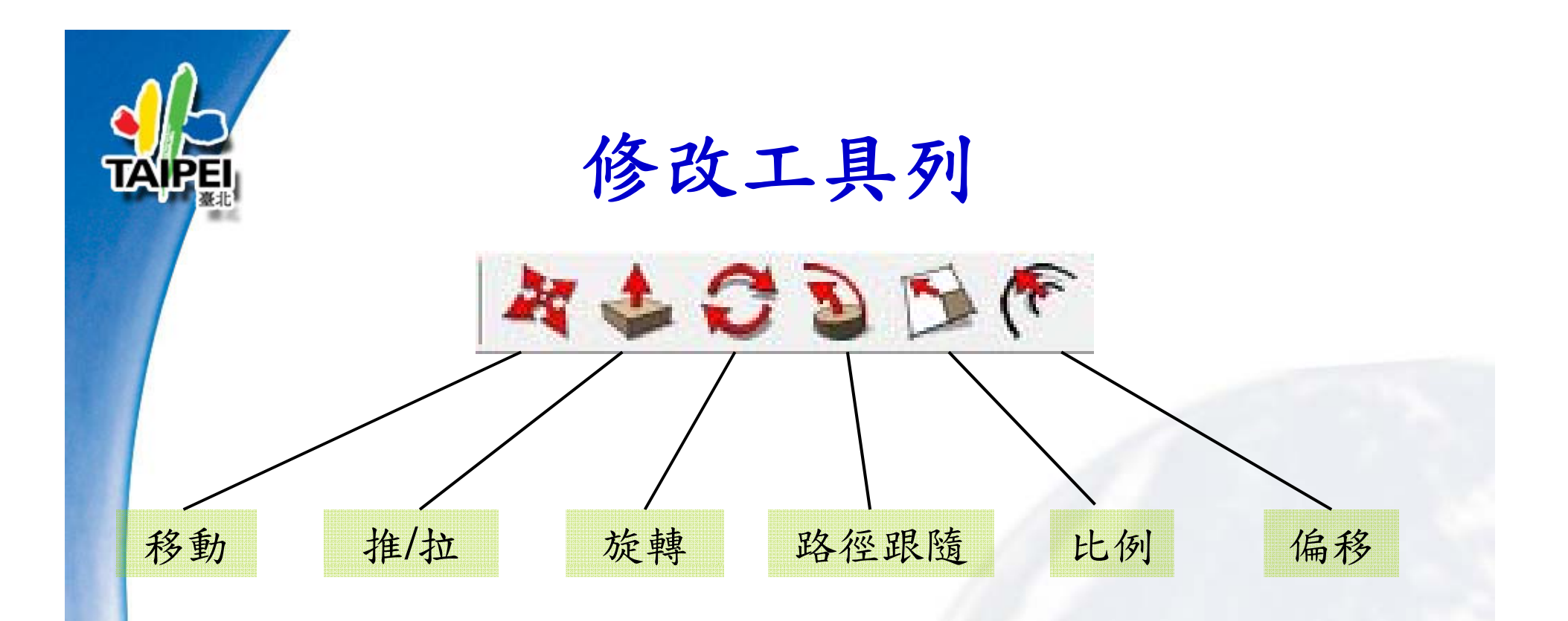

鎖定坐標軸編輯:移動中+方向

1. 綠色軸上移動-左鍵
 2. 紅色軸上移動-右鍵

3. 藍色軸上移動-上或下鍵

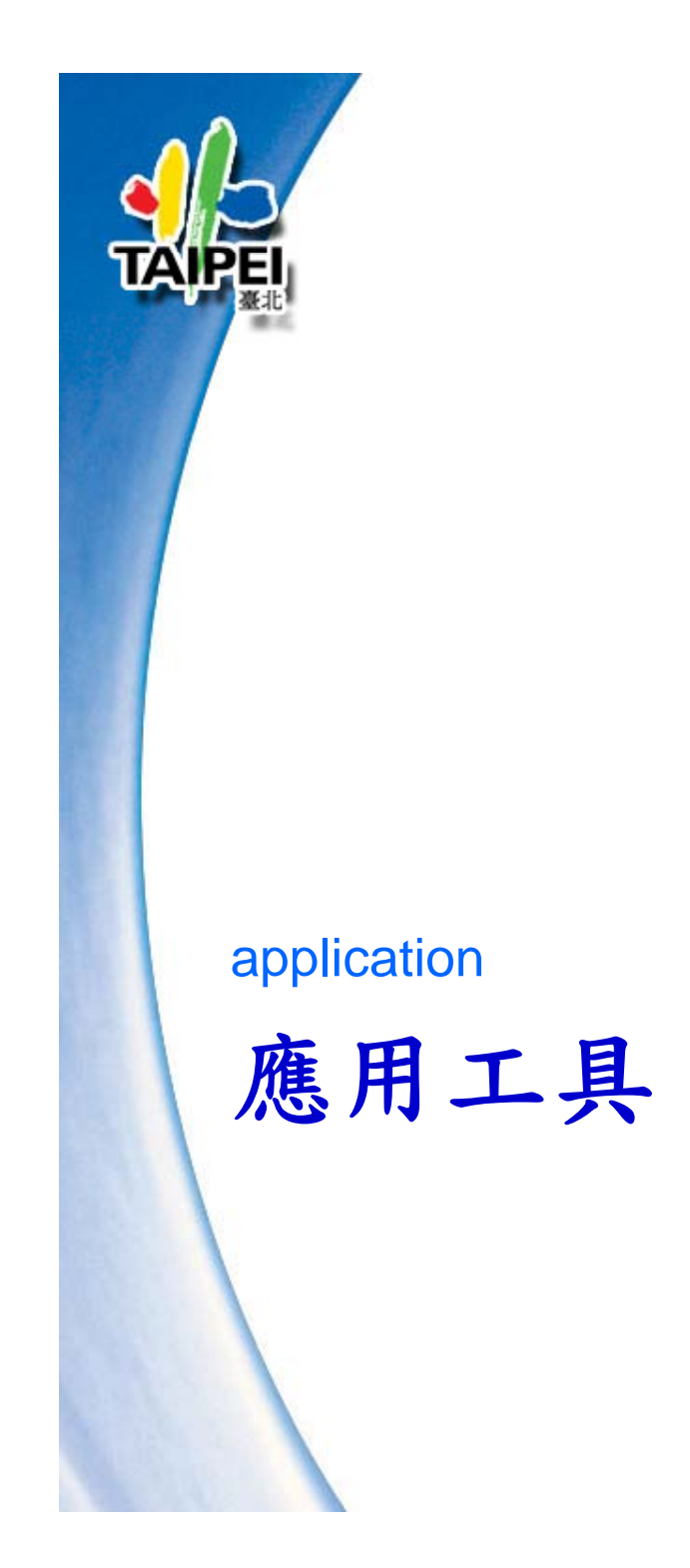

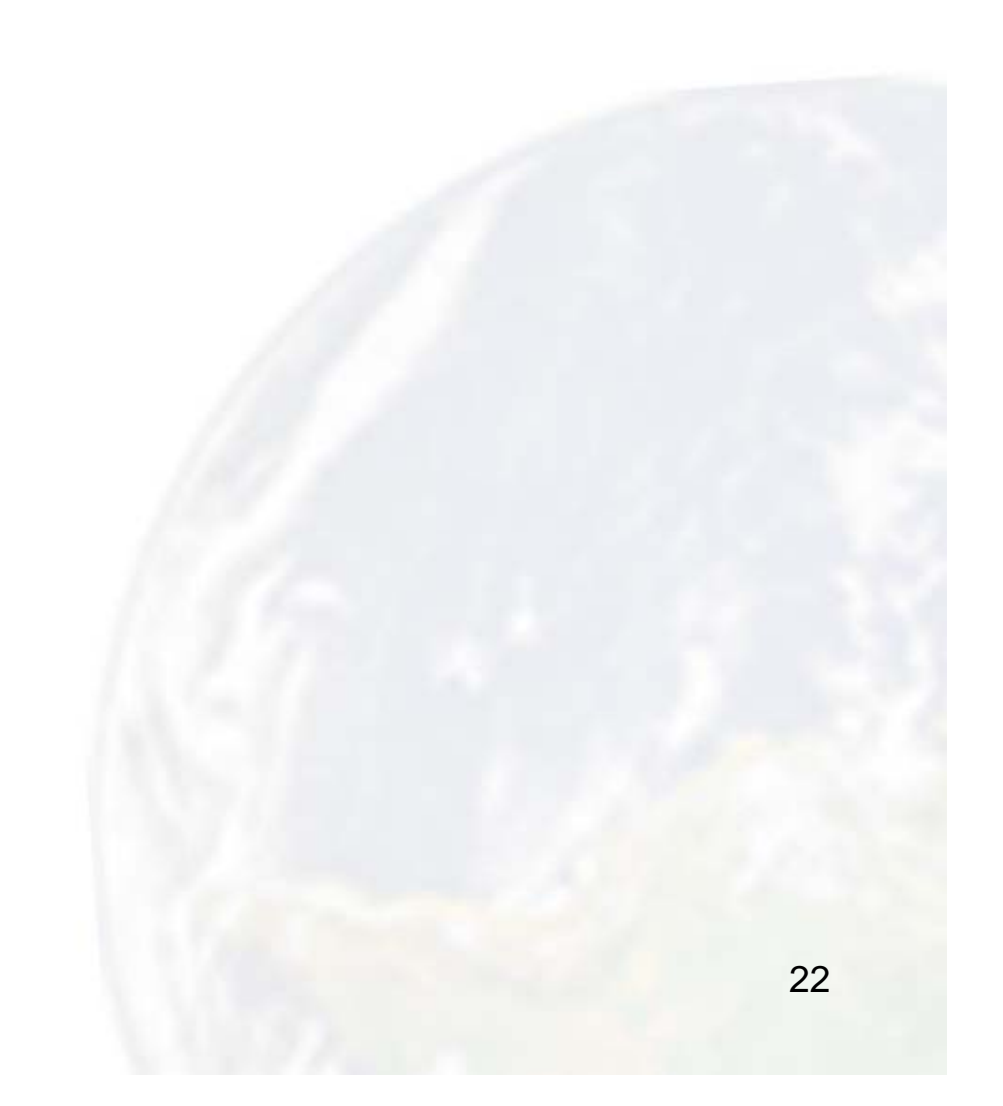

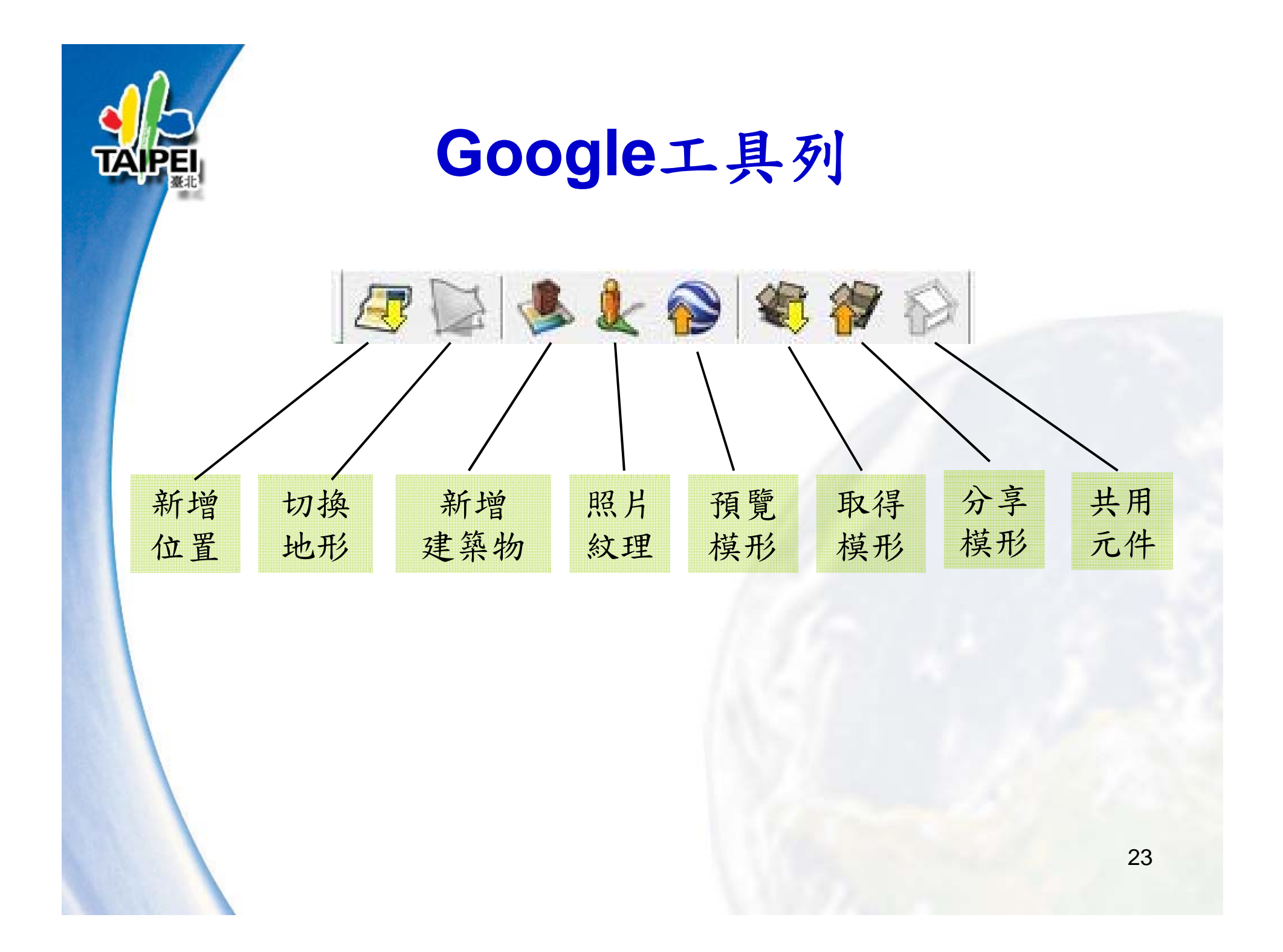

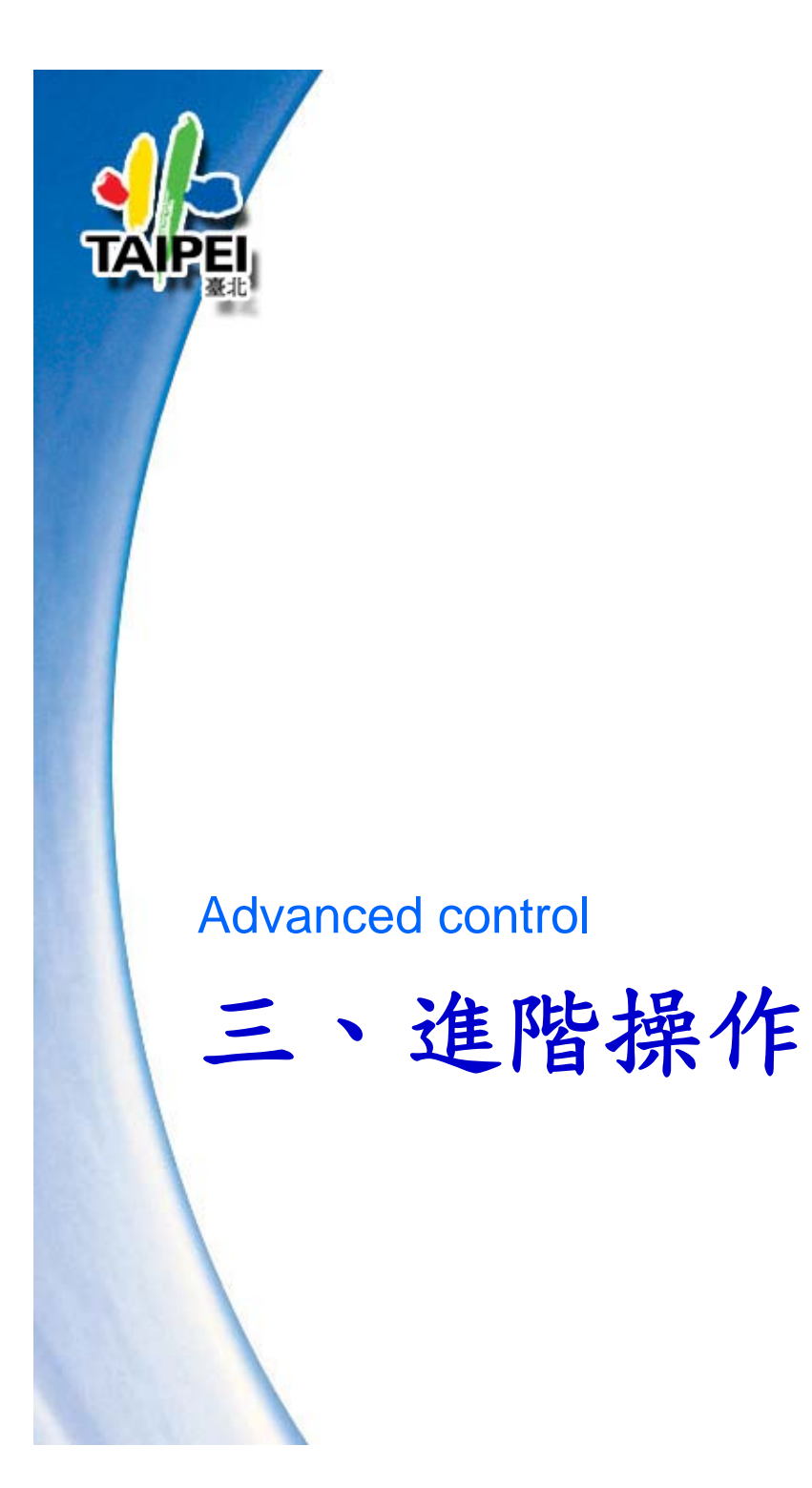

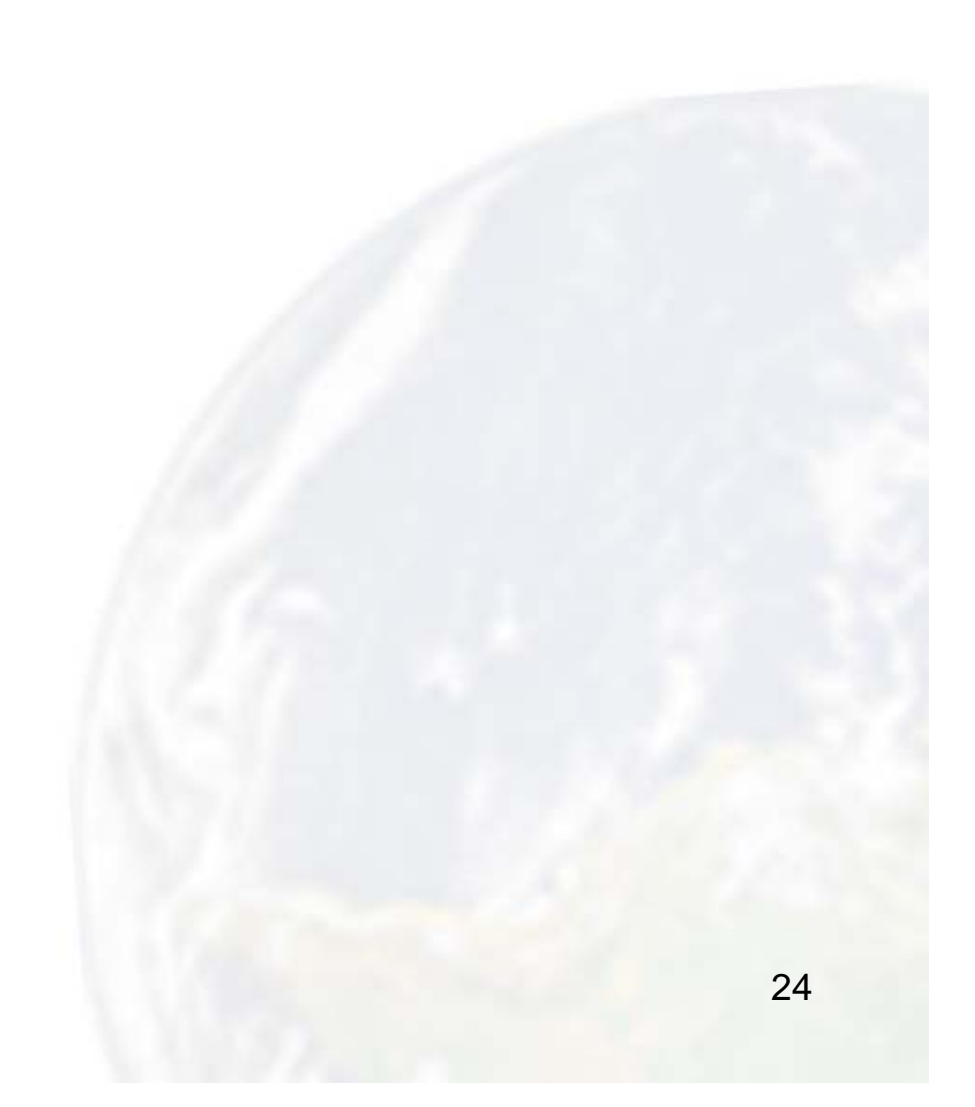

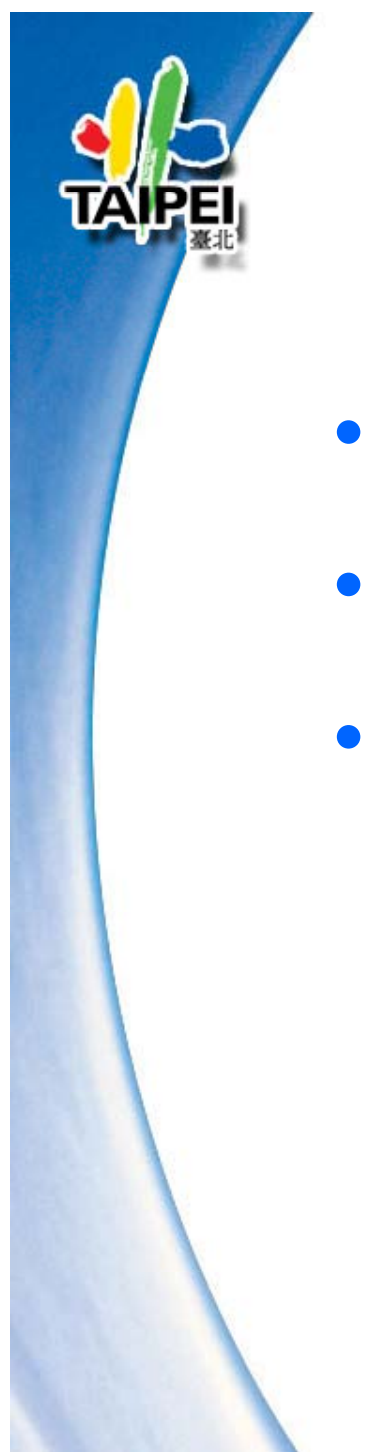

### 進階操作

- 群組(建立群組、拆解群組)
- 複製
- 簡化弧型.圆型

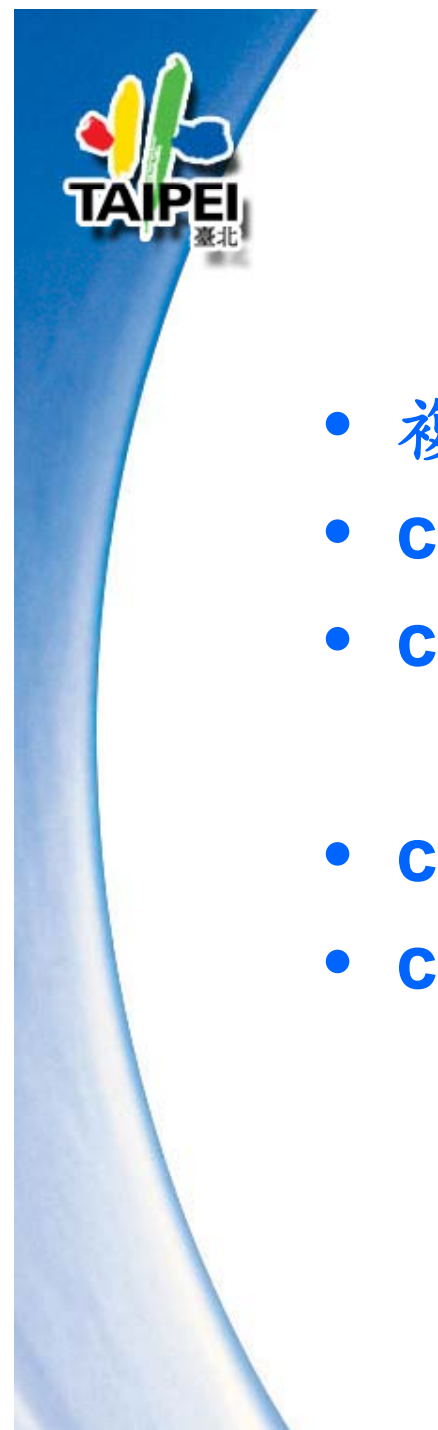

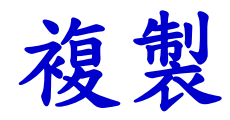

• 複制物件

- ctrl+ 🢐 移動
- ctrl+ 🕃 旋轉
- ctrl+ 約動&距離+enter
  ctrl+ 2 旋轉&角度+enter

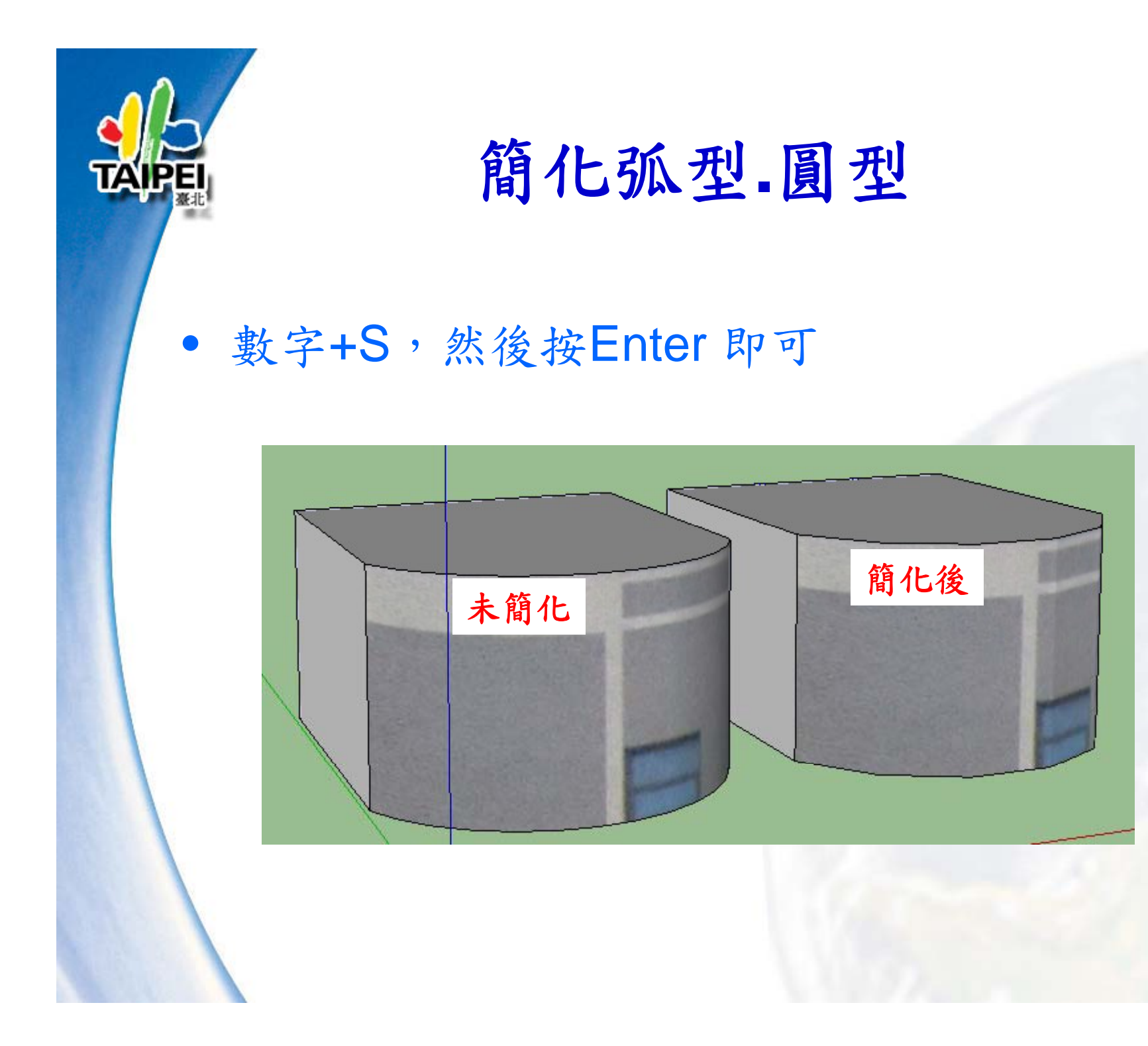

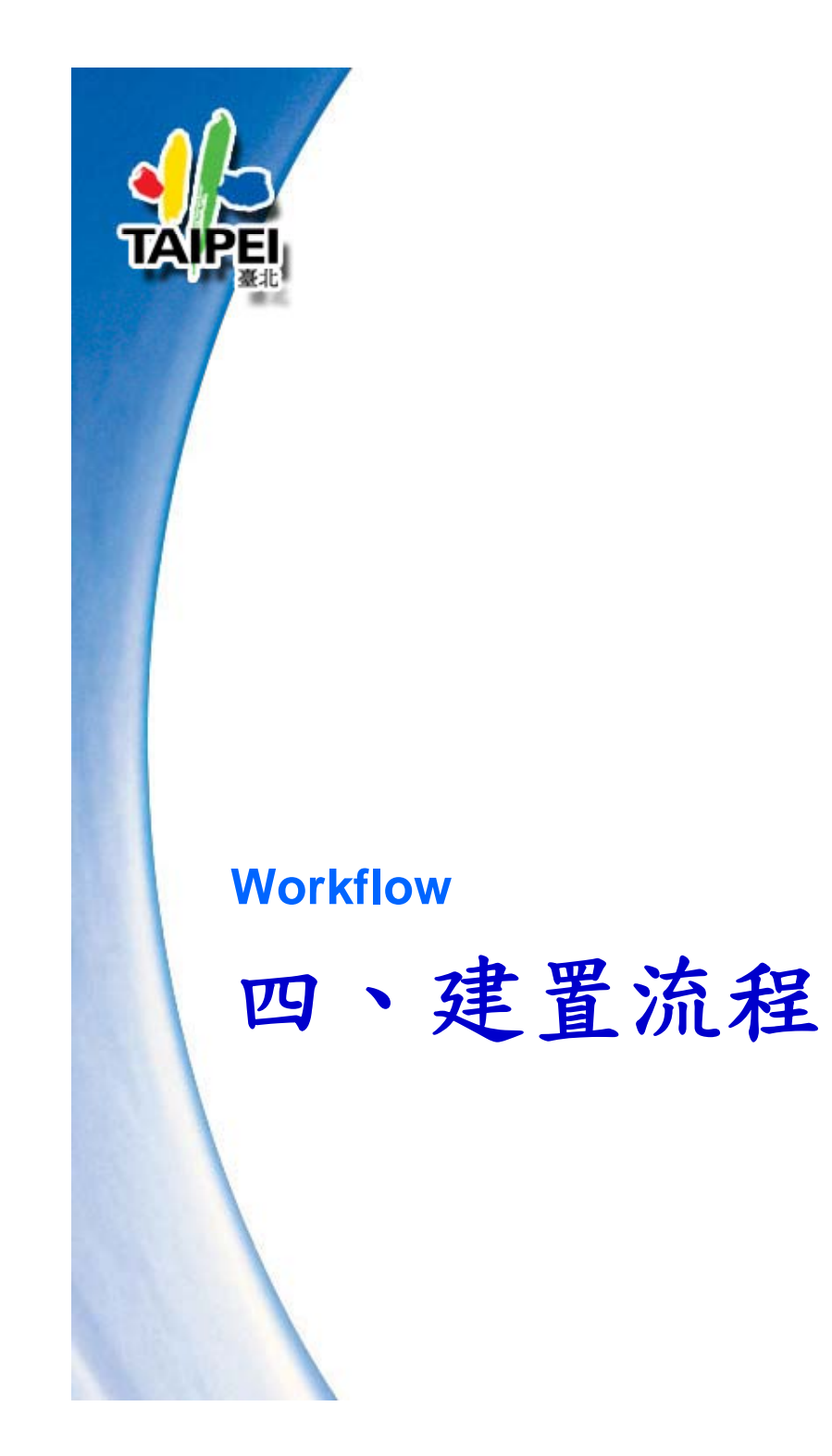

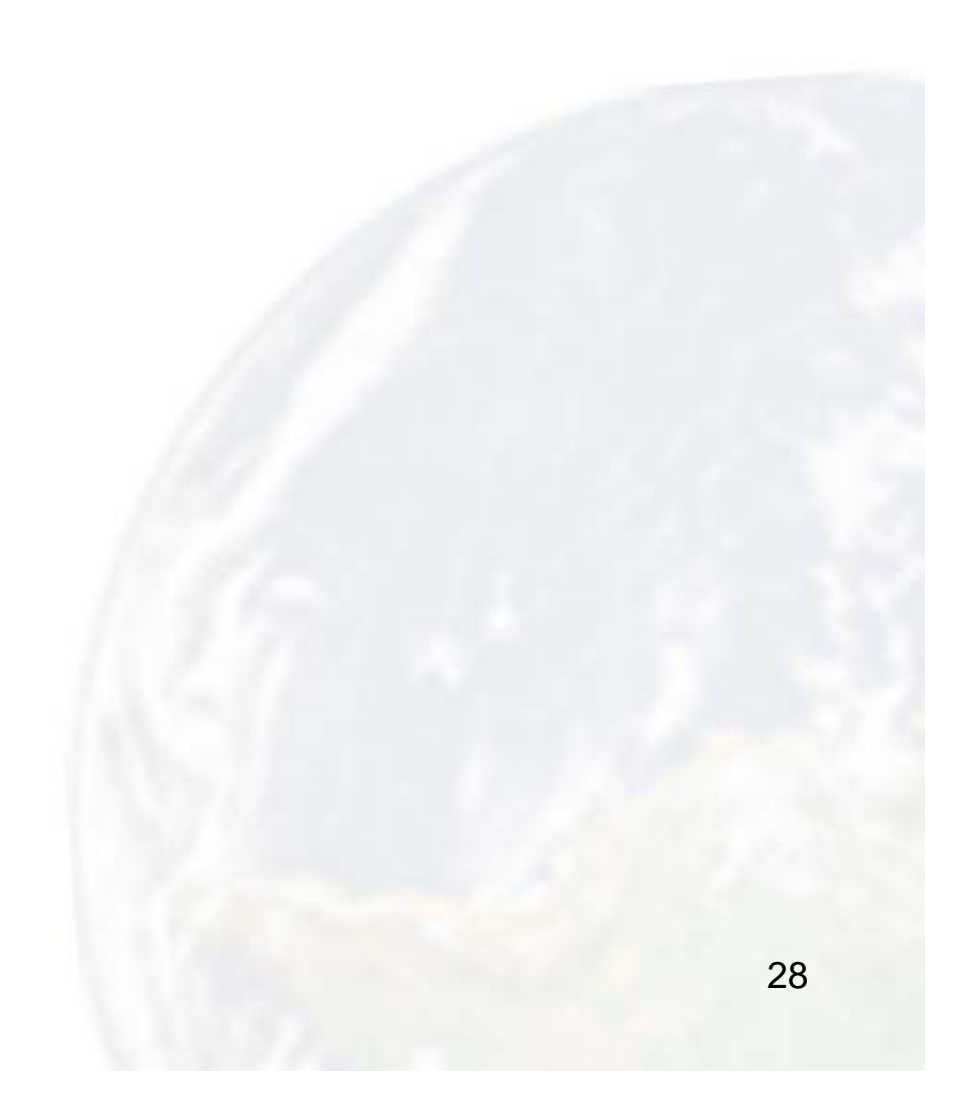

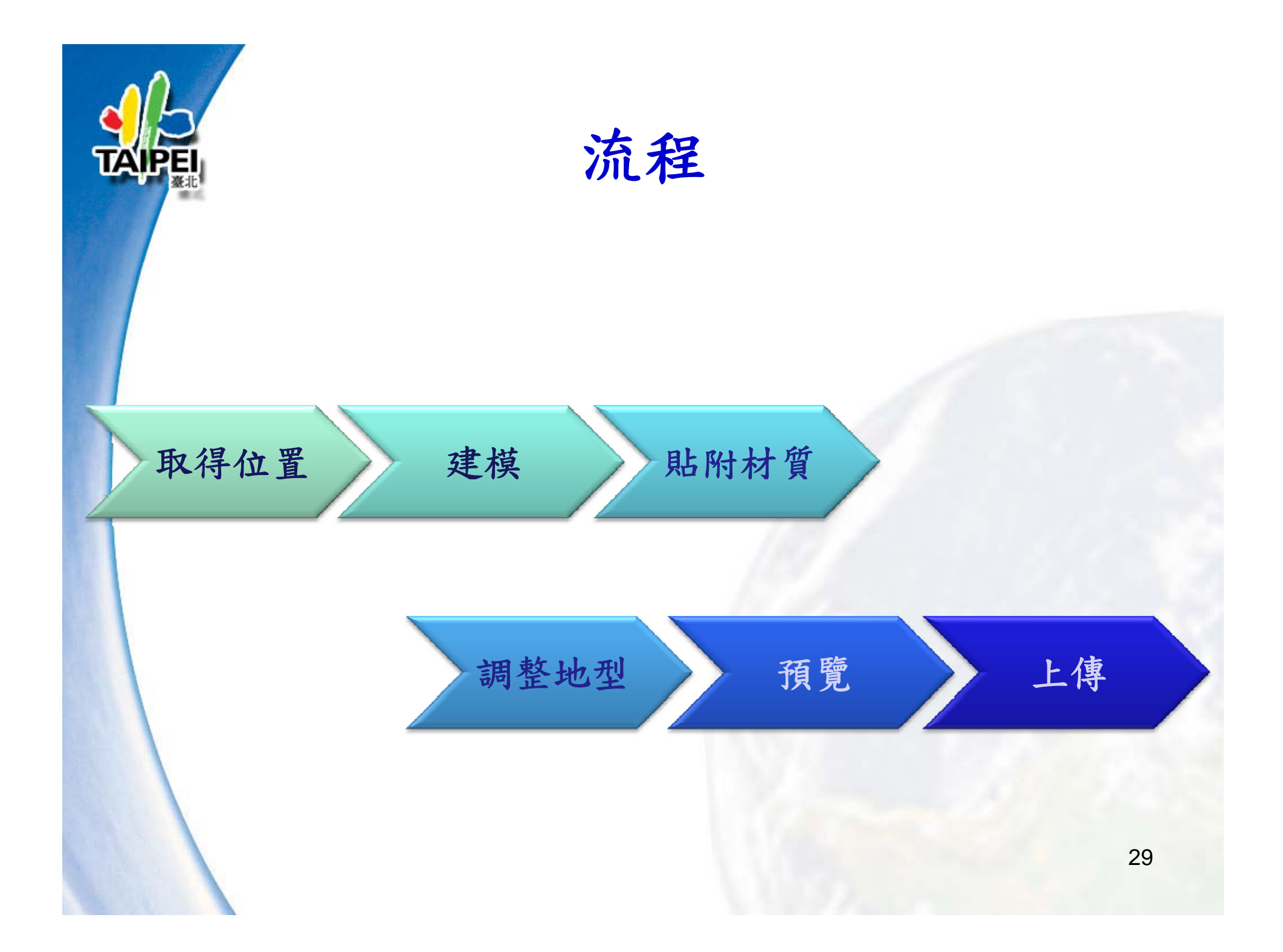

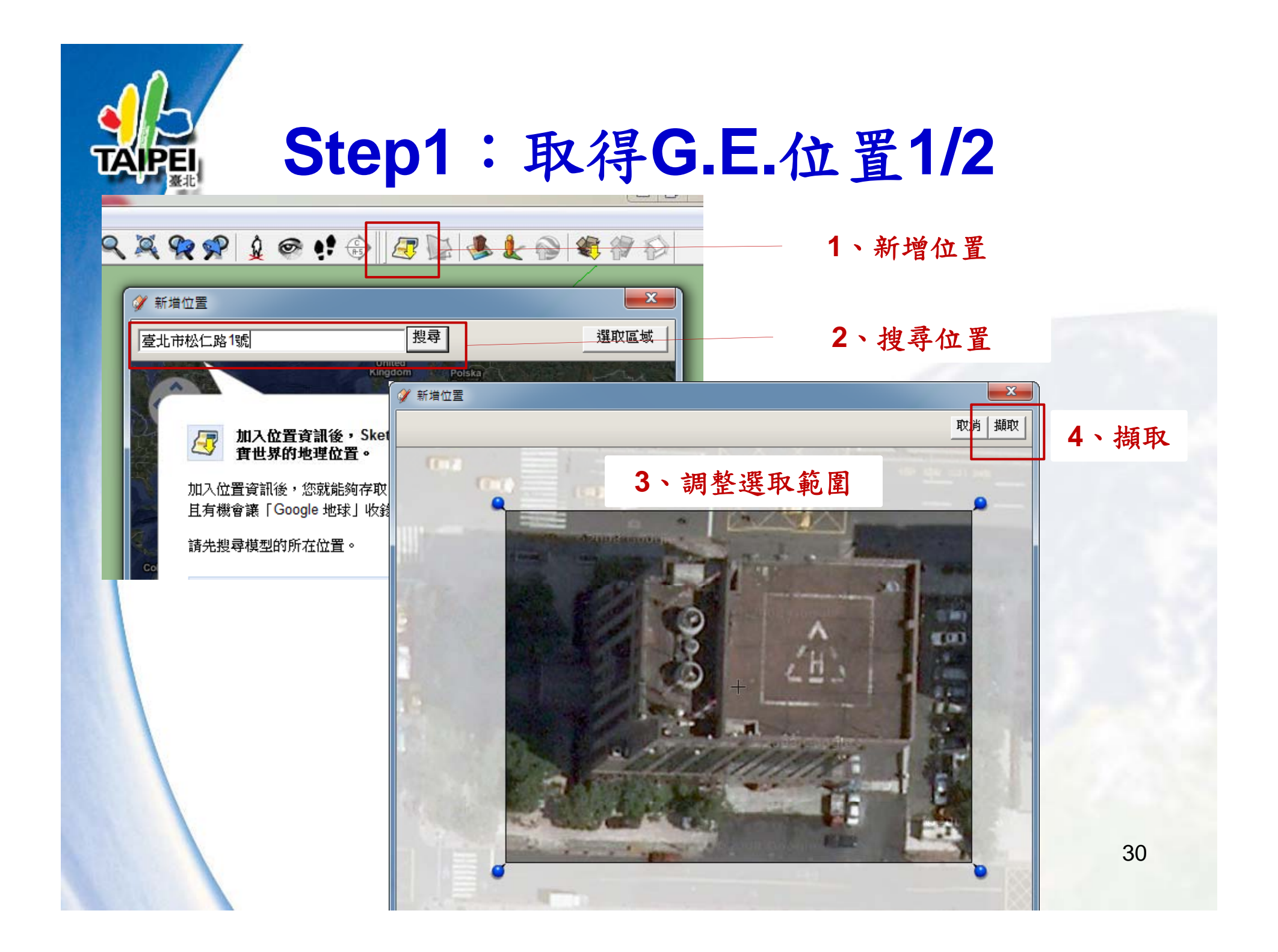

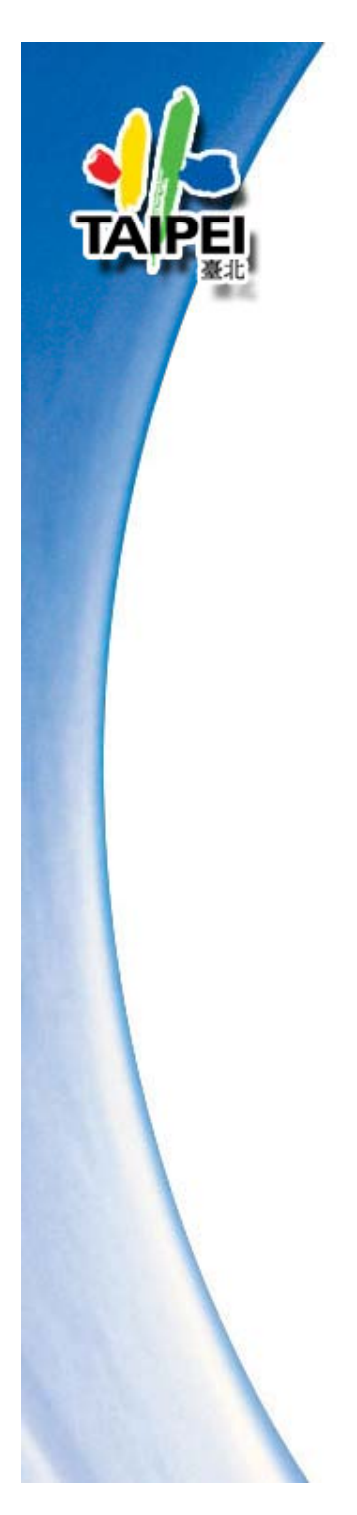

### Step1:取得G.E.位置2/2

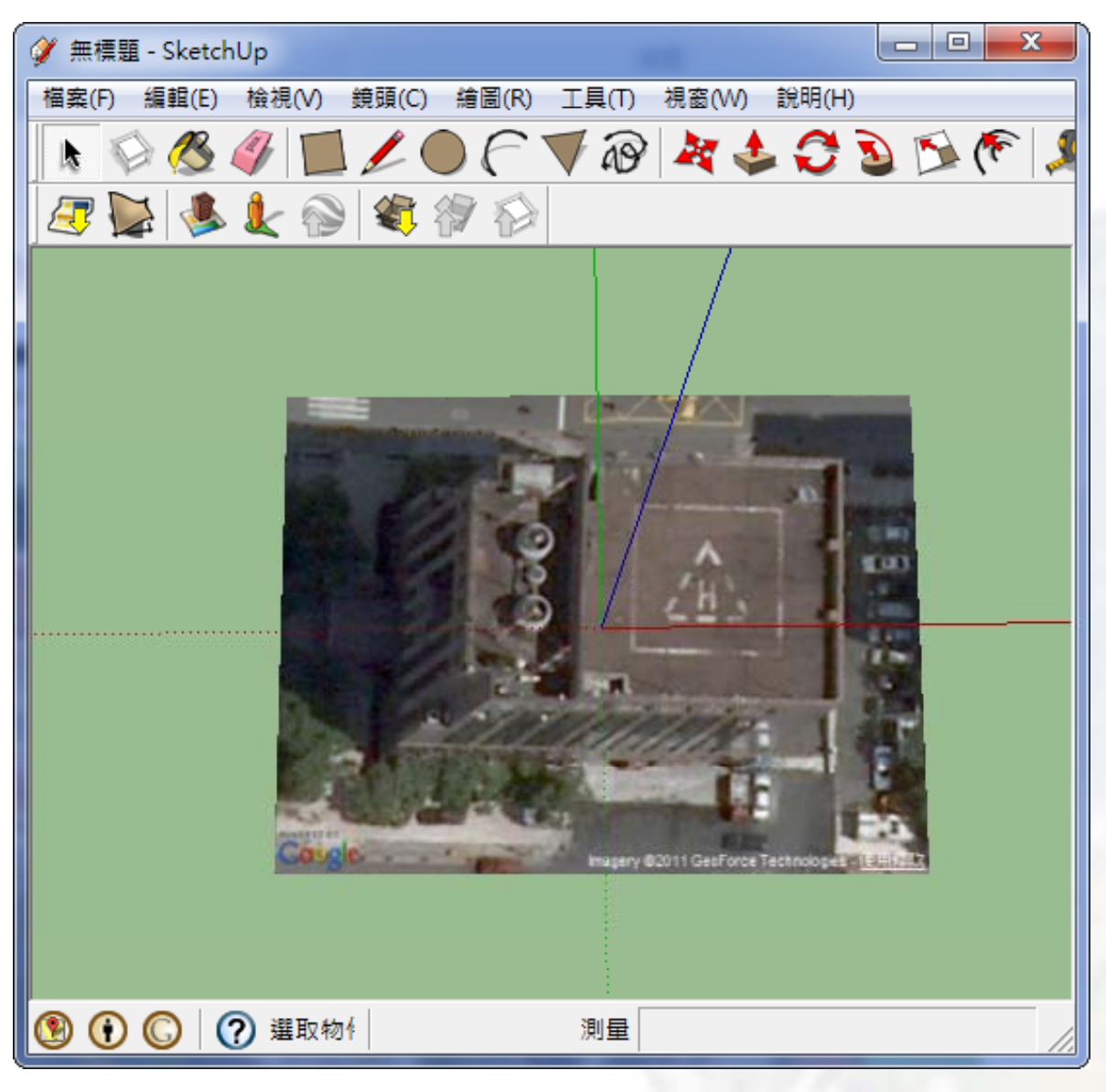

31

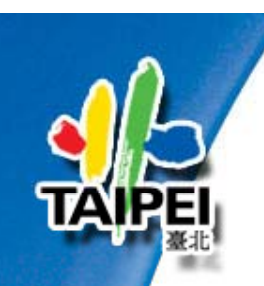

### Step2:建模

 Step 2.1 重新訂定方位軸

 Step 2.2 依正視圖畫出建築物輪廓並產生雛型

 Step 2.3 貼附紋理(Google 街景、匯入相片紋理)

 Step 2.4 修正模型

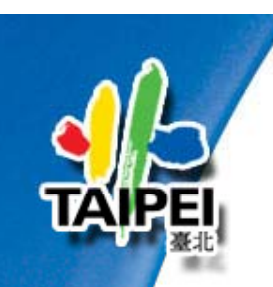

2.1重新訂定方位軸

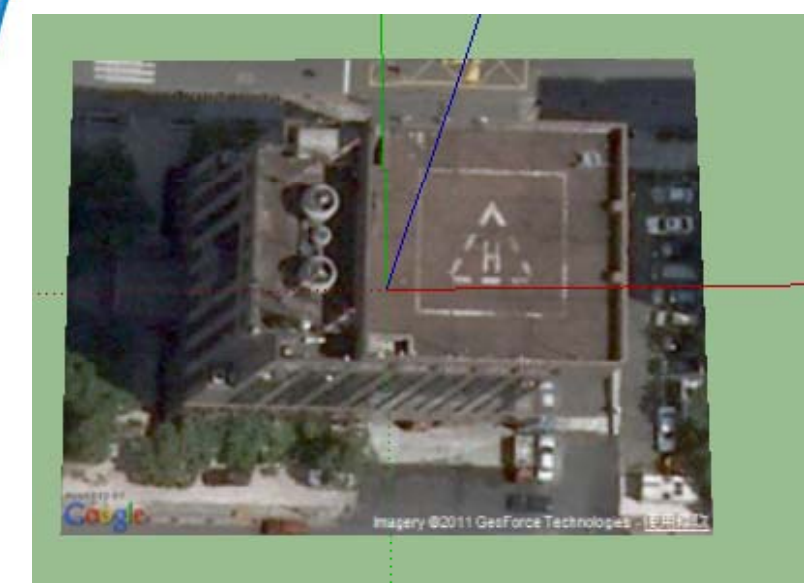

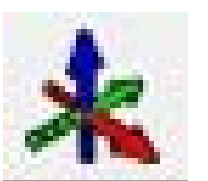

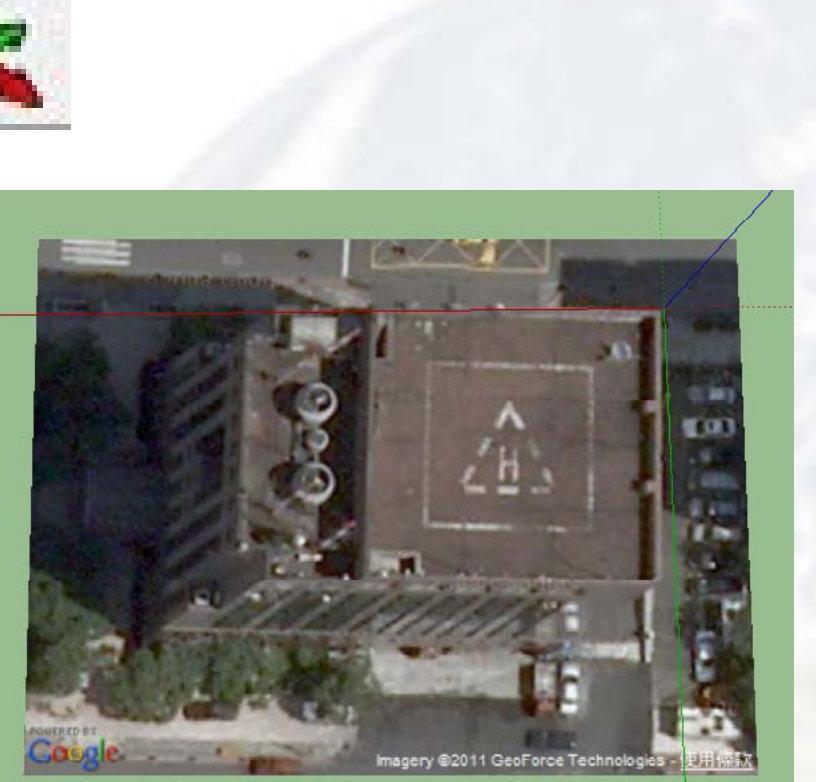

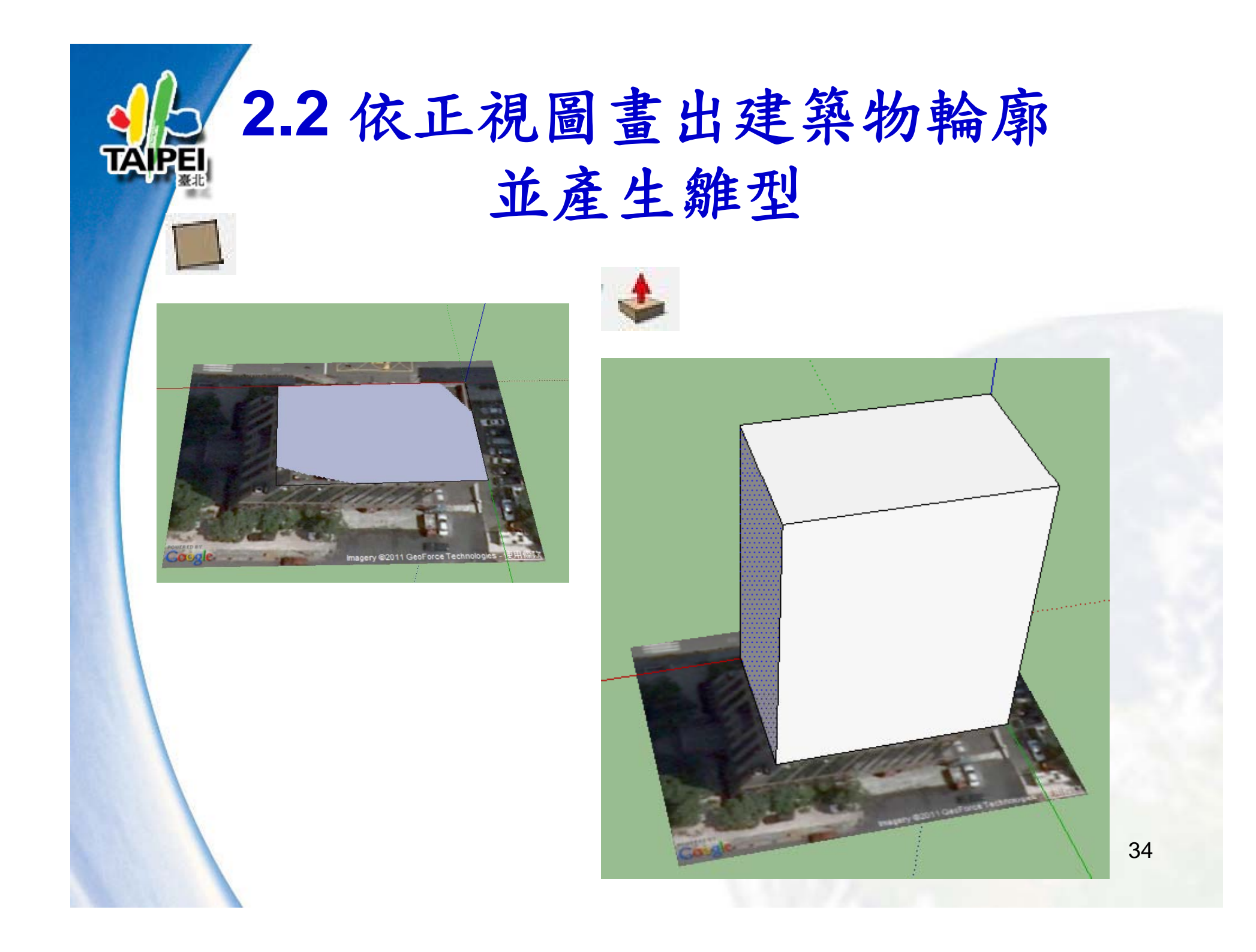

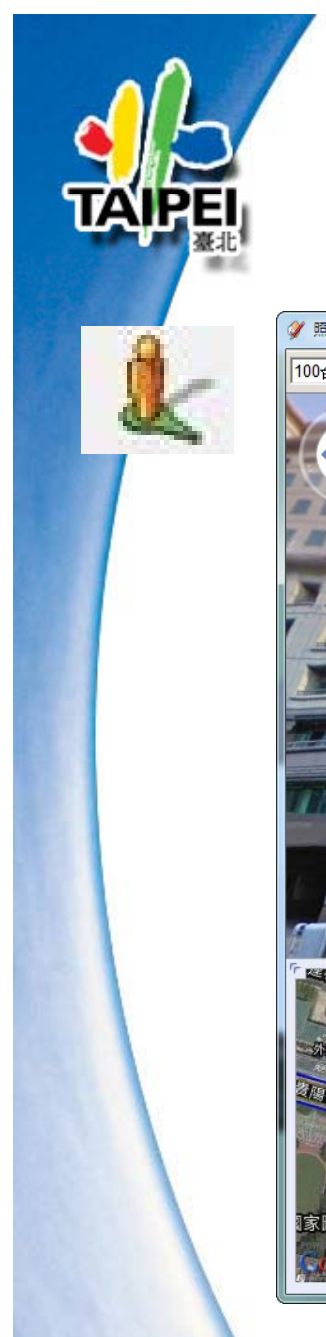

### 2.3貼附紋理 — Google街景

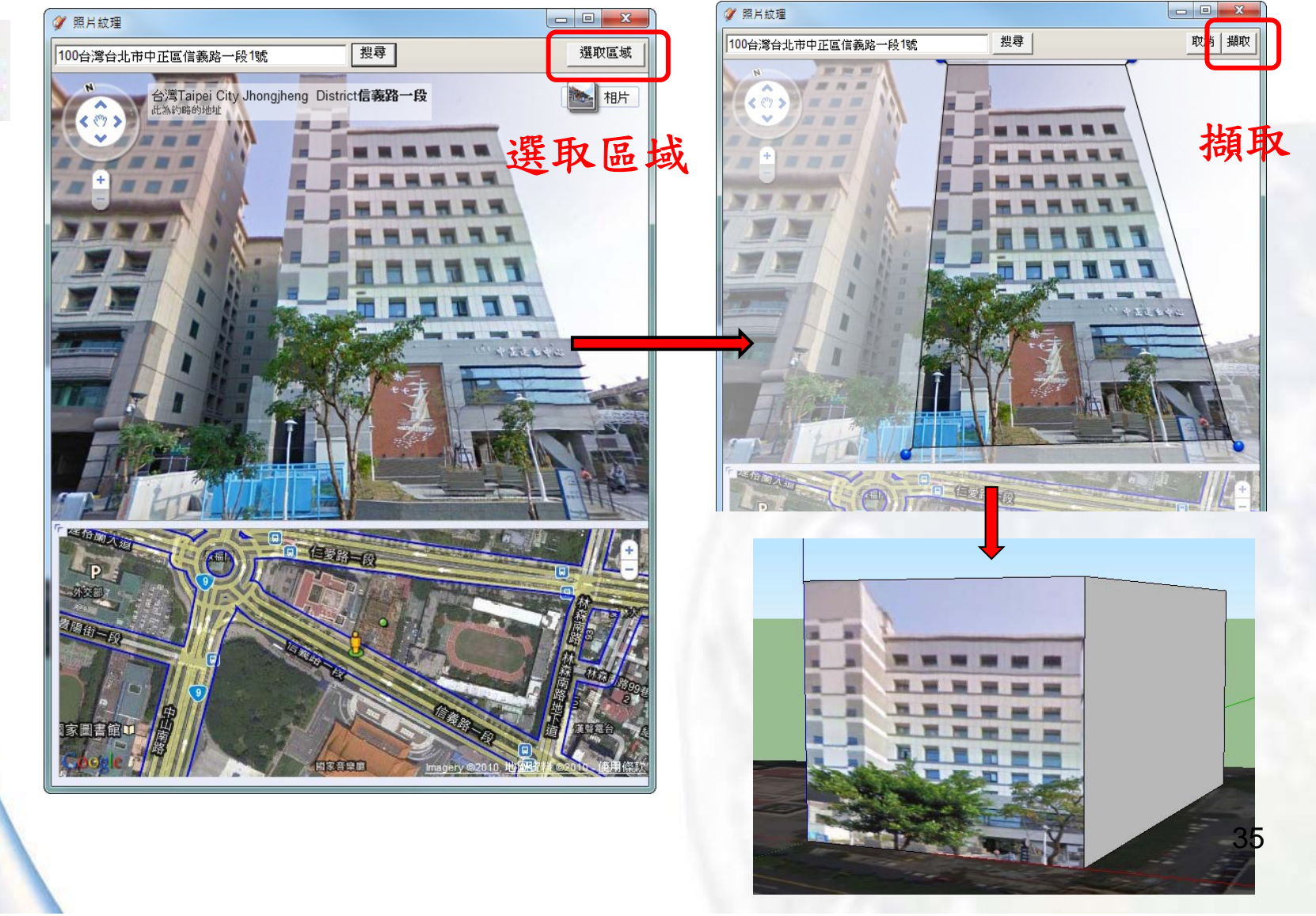

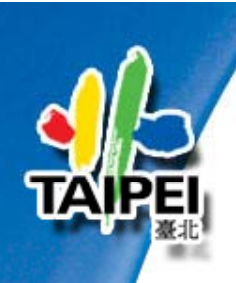

### 南福 2.3貼附紋理 — 匯入相片紋理

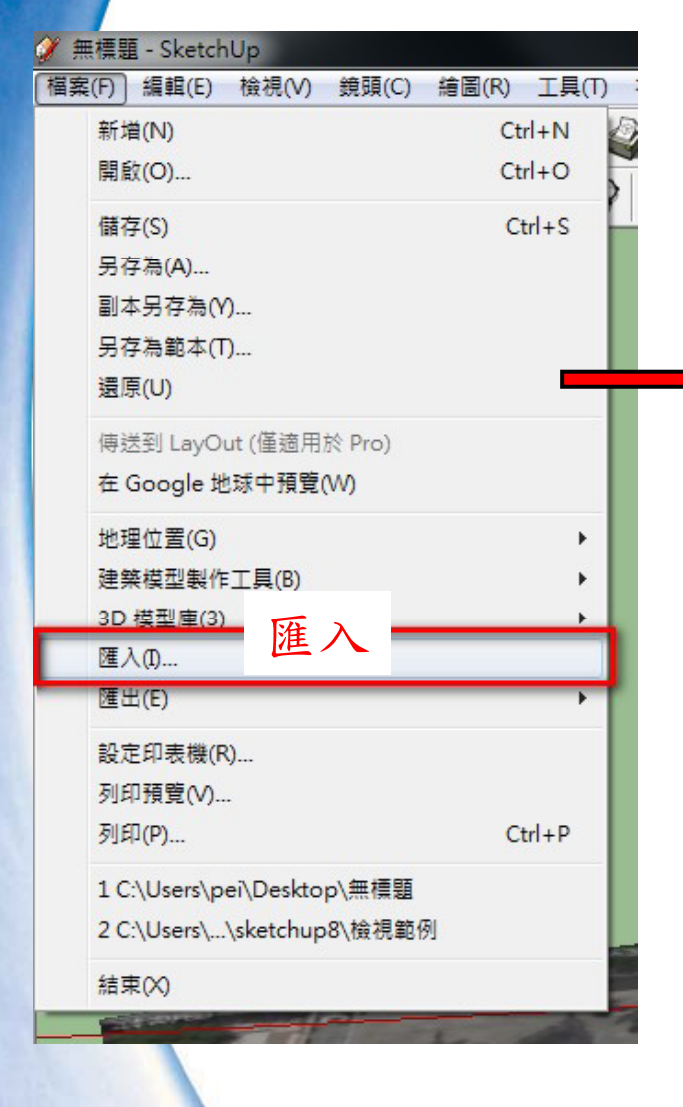

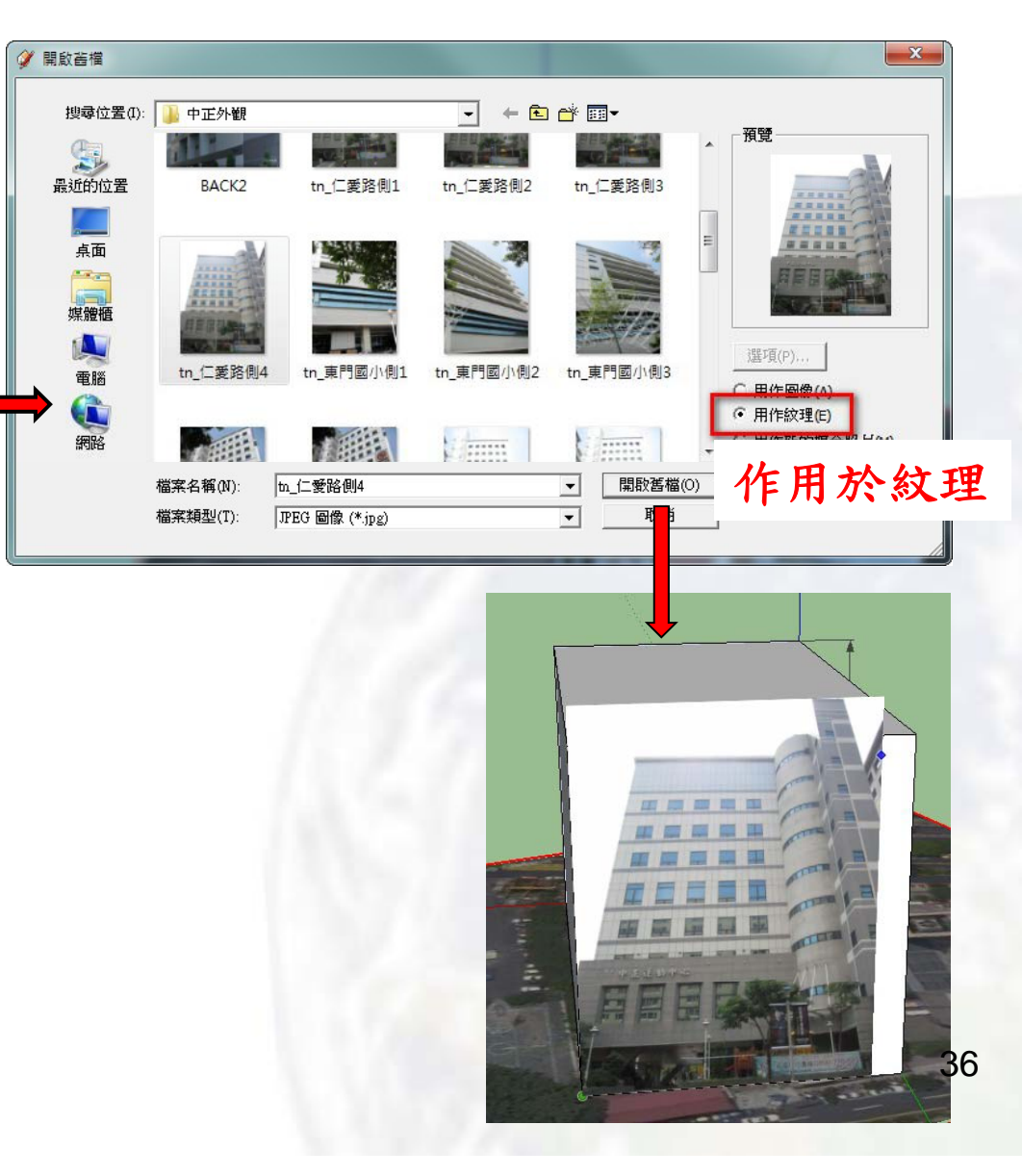

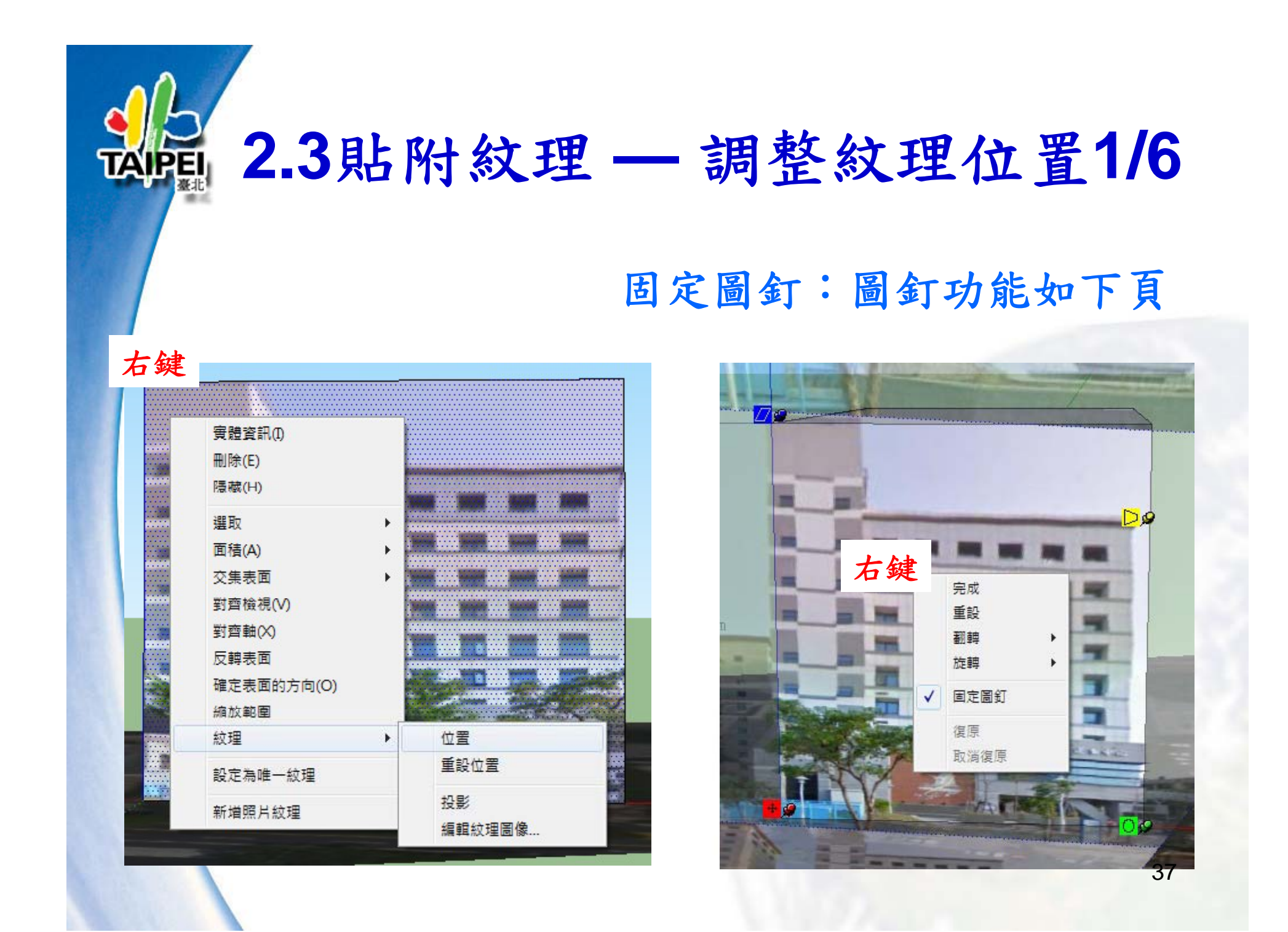

### 2.3貼附紋理 — 調整紋理位置2/6

固定(彩色)圖釘:
血紅色圖釘:移動紋理
綠色圖釘:旋轉/縮放紋理
藍色圖釘:修剪/縮放紋理
黃色圖釘:扭曲紋理

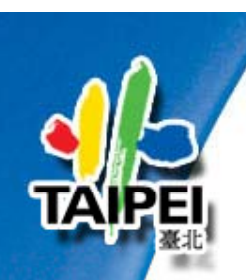

### 函画 2.3貼附紋理 — 調整紋理位置2/6

拖曳紅色圖釘: 移動紋理 調整一: 移動圖片至左下角

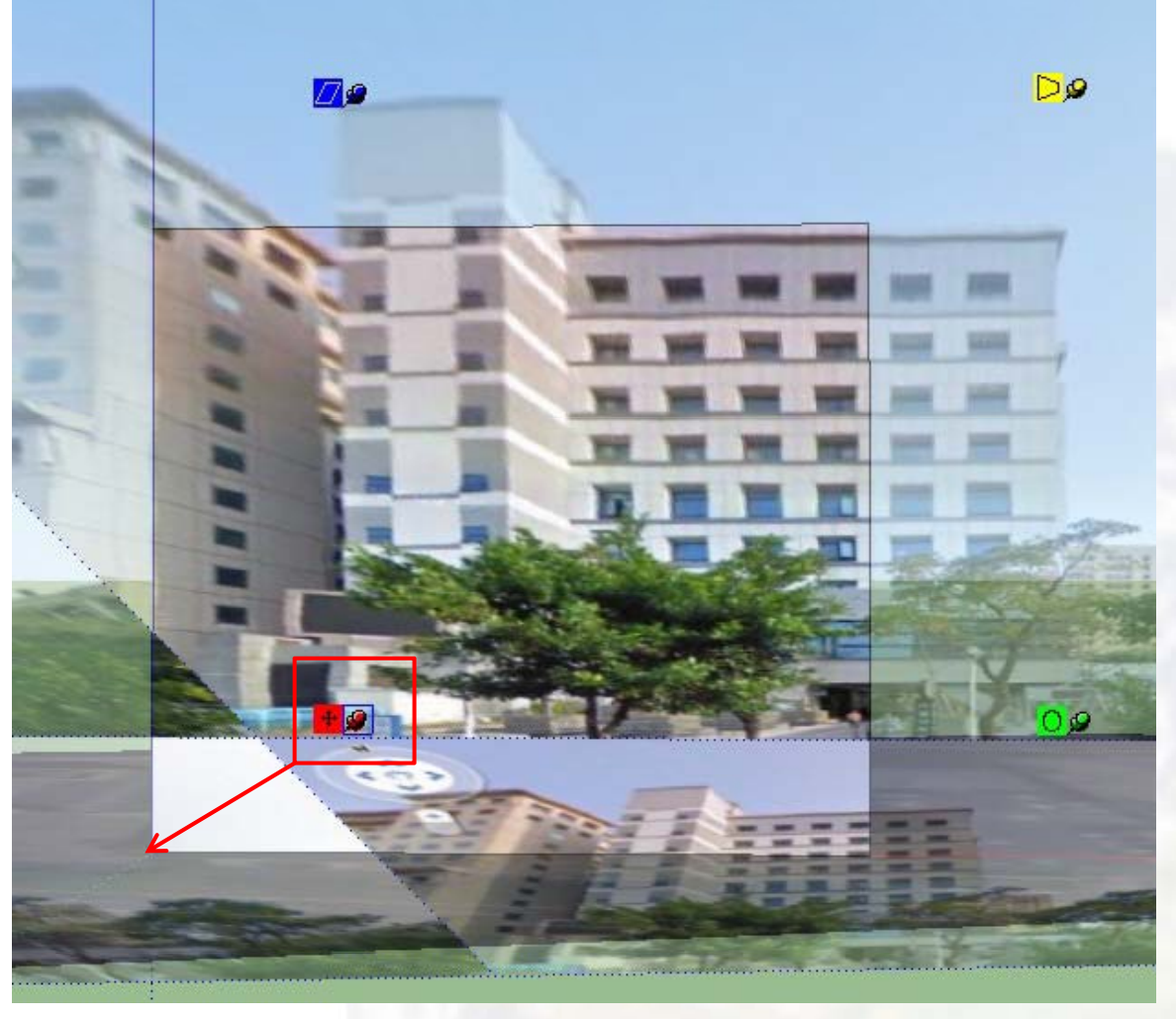

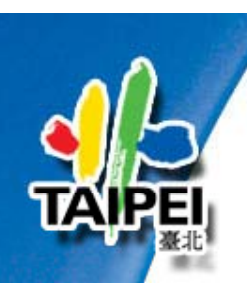

### 2.3貼附紋理 — 調整紋理位置3/6

拖曳綠色圖釘: 縮放/旋轉紋理 調整二: 縮放大小至 模型寬度相同

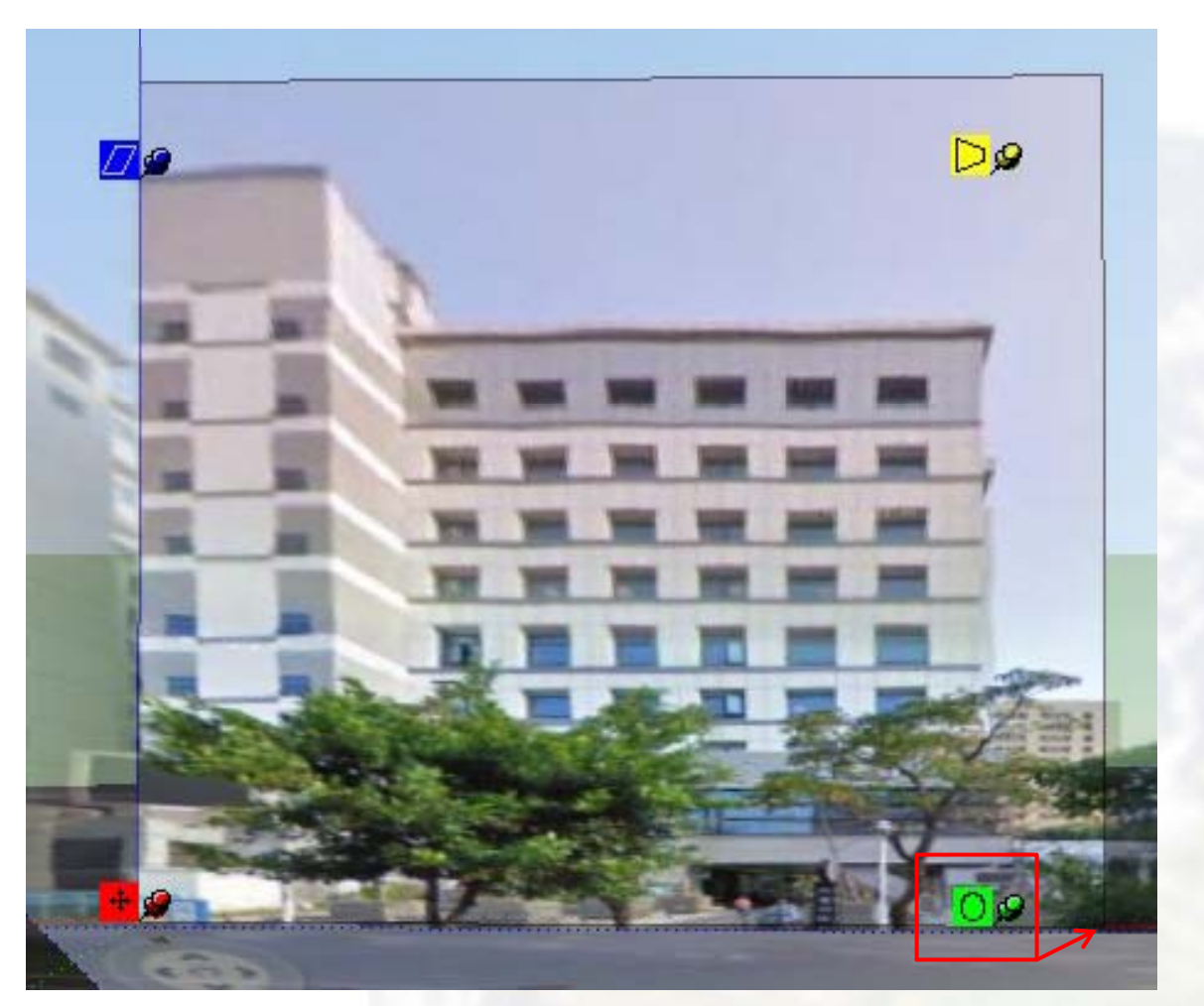

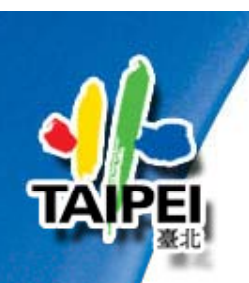

### 2.3貼附紋理 — 調整紋理位置4/6

拖曳藍色圖釘: 縮放/修剪紋理

- 調整三:
   調整紋理中建築物
   與模型垂直貼齊
- 調整四: 推拉模型與紋理中 建築物高度相等

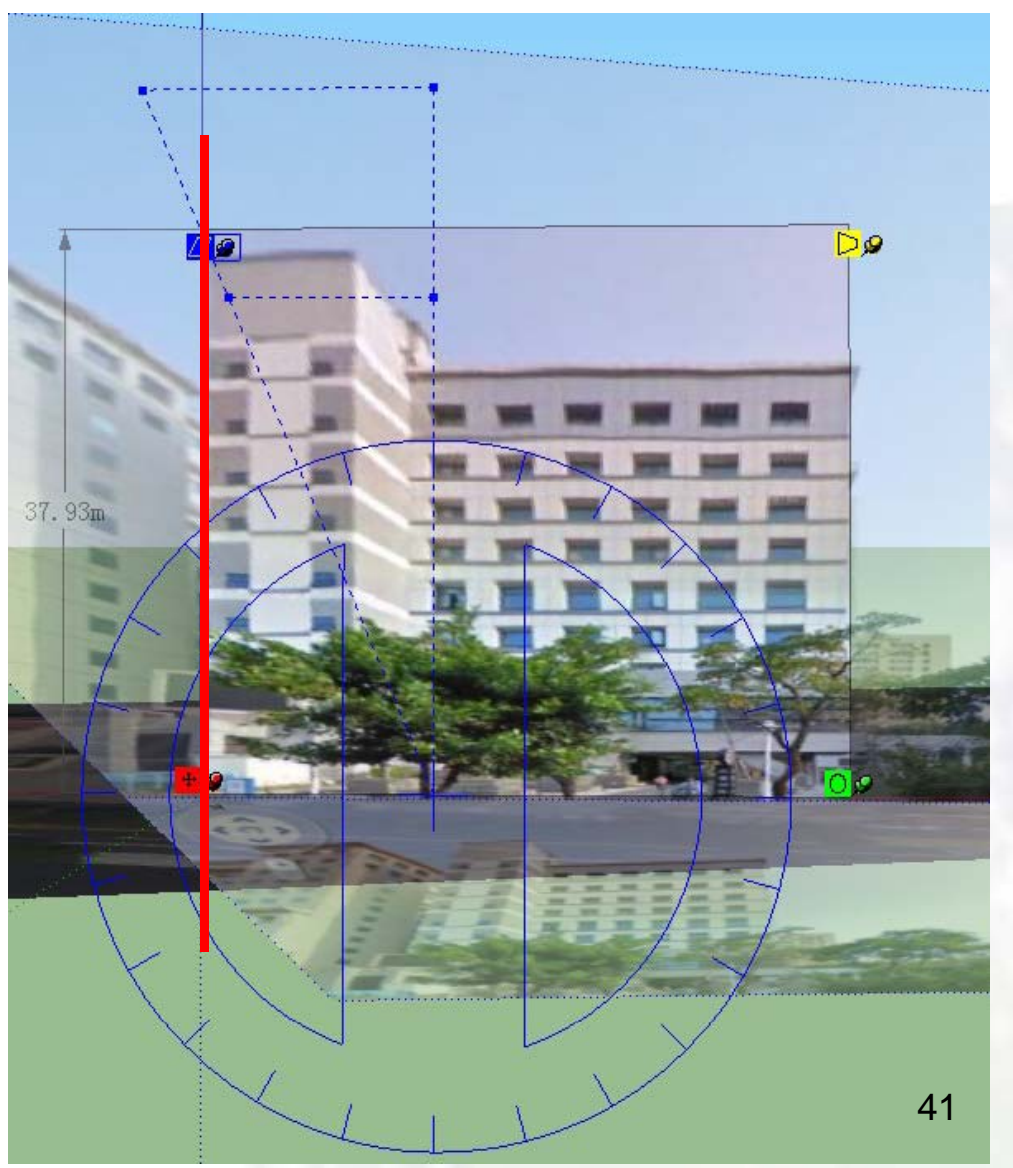

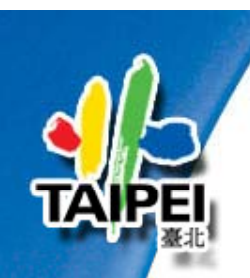

### 2.3貼附紋理 — 調整紋理位置5/6

拖曳黃色圖釘: 扭曲紋理 調整五: 扭曲紋理中建築物 與模型平行

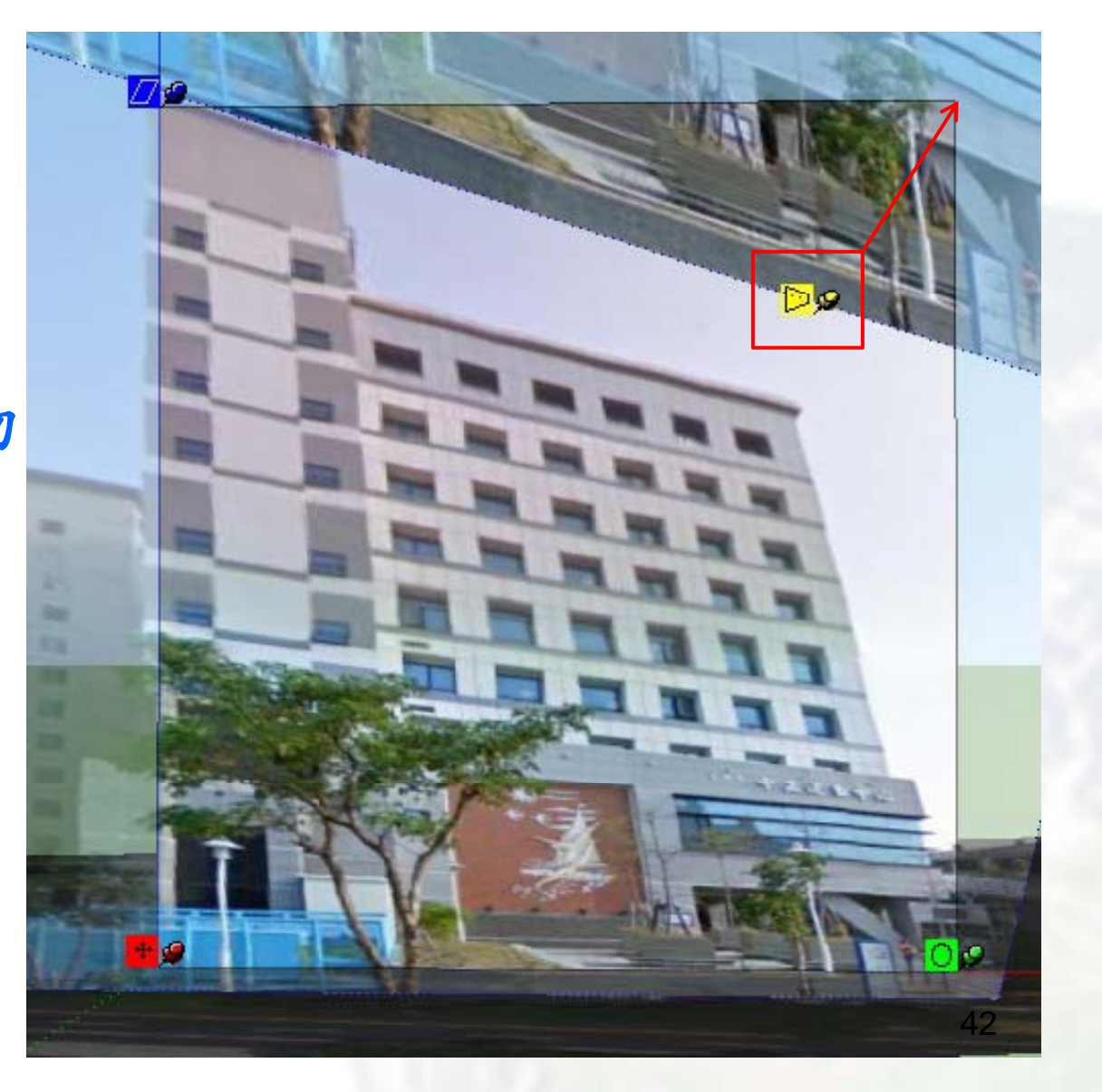

# 2.3貼附紋理—調整紋理位置6/6 自由圖釘:每個圖釘皆可任意扭曲

| 實體資訊(I)<br>刪除(E)   |       |              |  |
|--------------------|-------|--------------|--|
| 隱藏(H)              |       |              |  |
| 選取                 |       |              |  |
| 面積(A)              |       |              |  |
| 交集表面               | - F 🛛 |              |  |
| 對齊檢視(V)            |       |              |  |
| 對齊軸(X)<br>反轉表面     |       |              |  |
| 確定表面的方向(O)<br>縮放範圍 |       |              |  |
| 紋理                 | •     | 位置           |  |
| 設定為唯一紋理            |       | 重設位置         |  |
| 新增照片紋理             |       | 投影<br>編輯纹理圖像 |  |

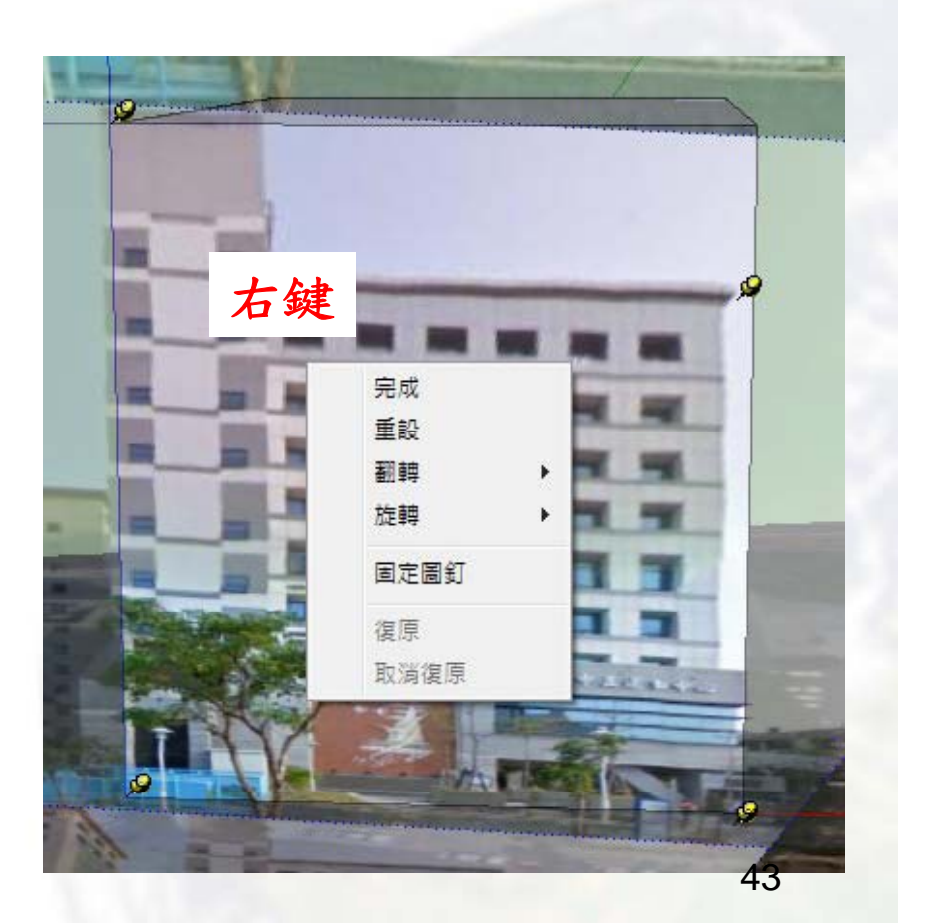

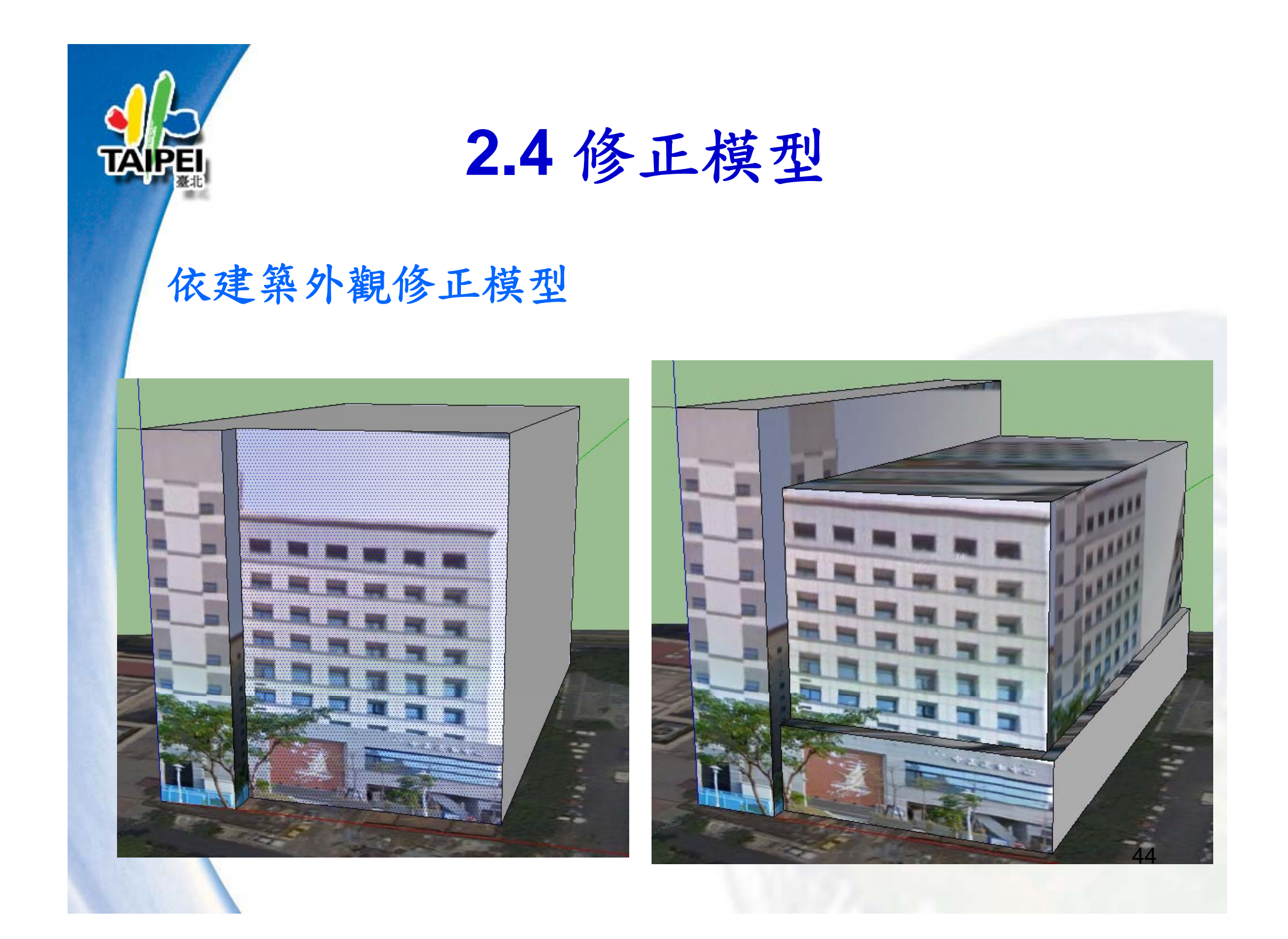

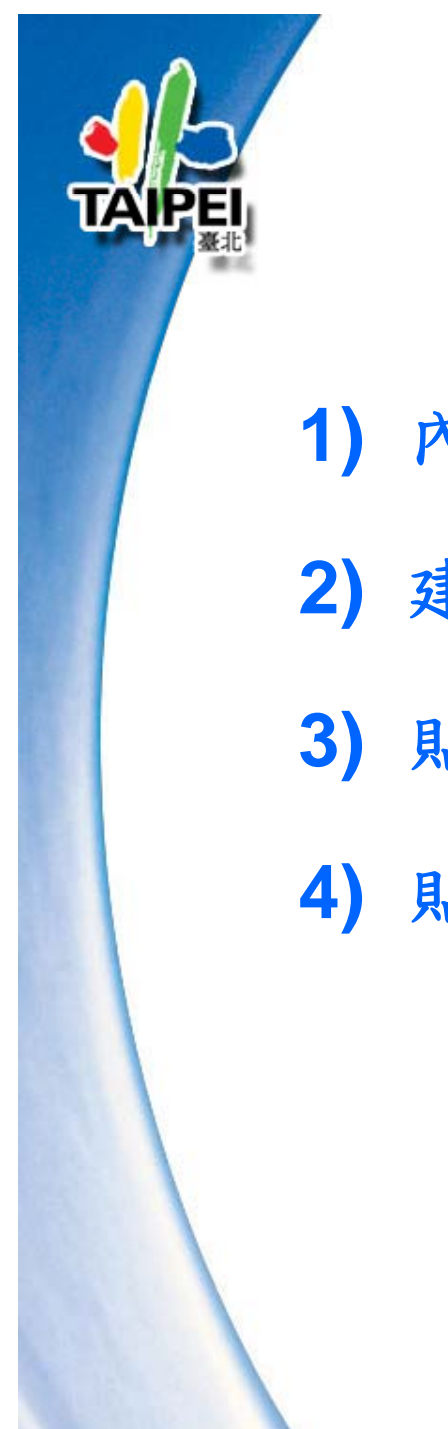

### Step3: 貼附材質

內建材料
 建立材料
 助时材質 -- 重復材質
 助时材質 -- 弧型

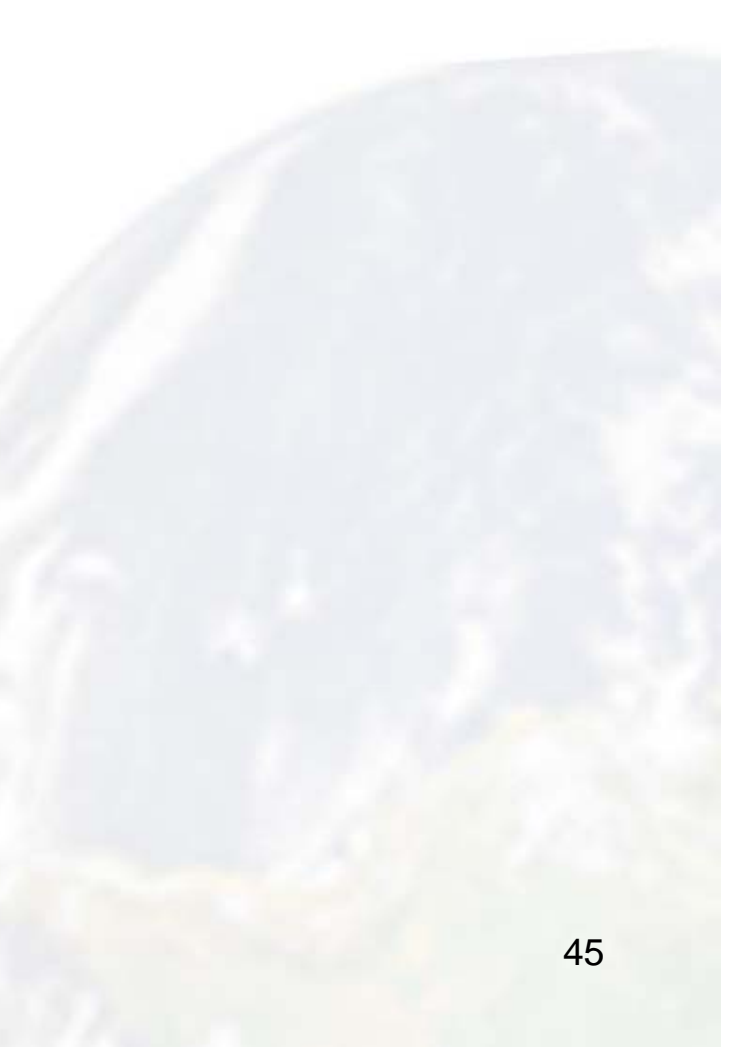

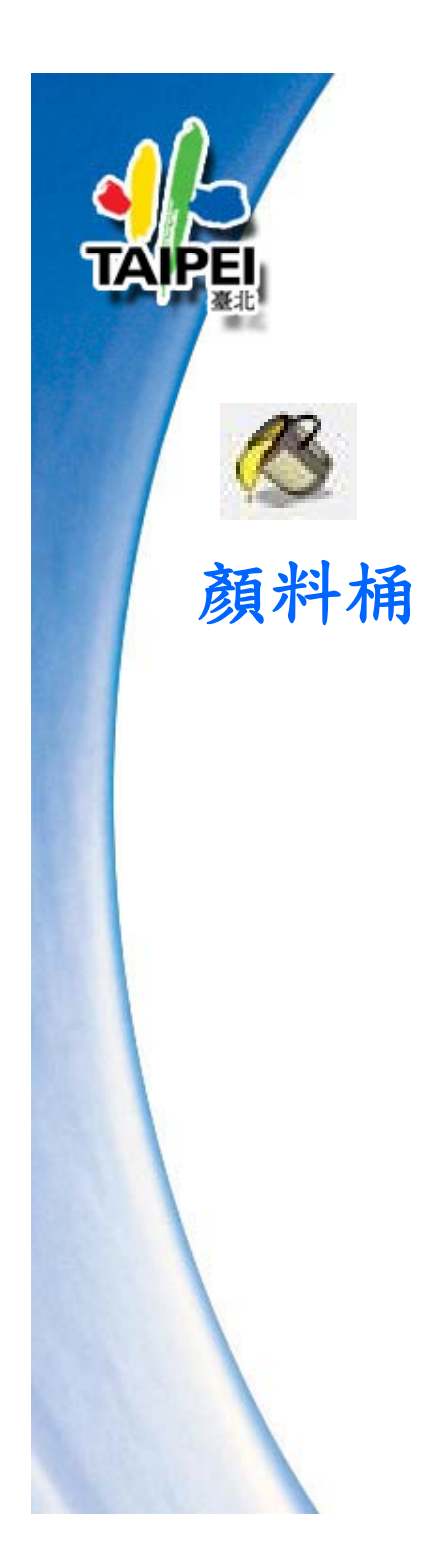

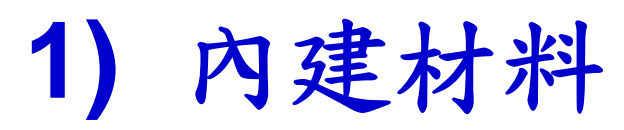

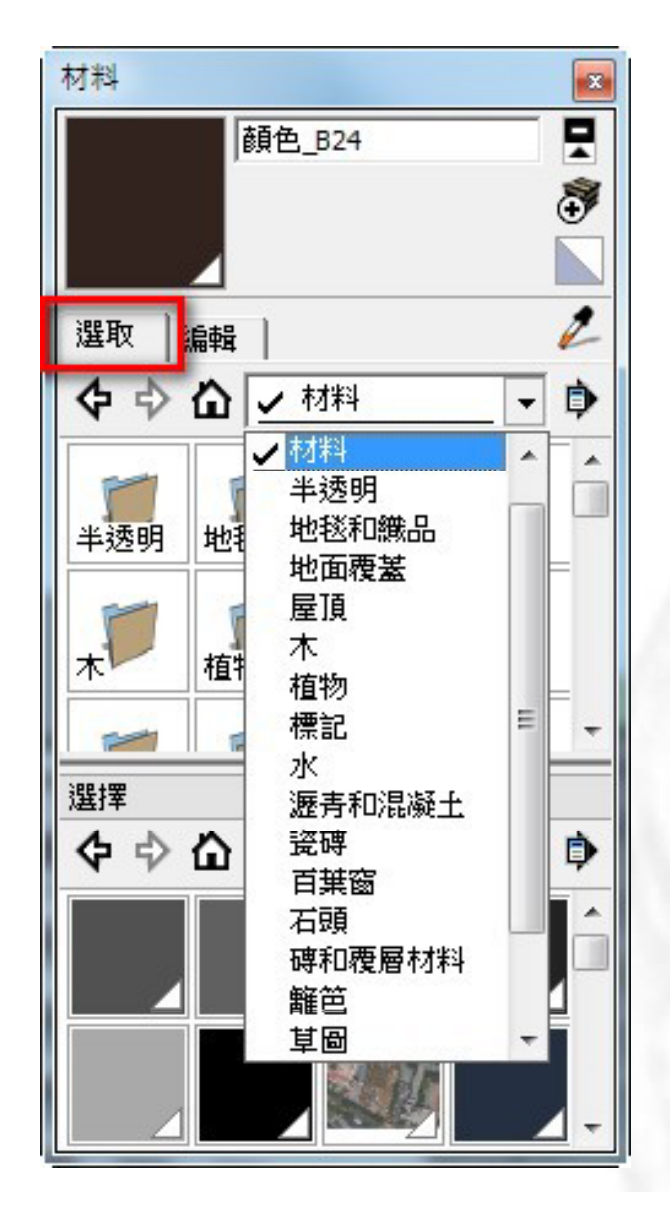

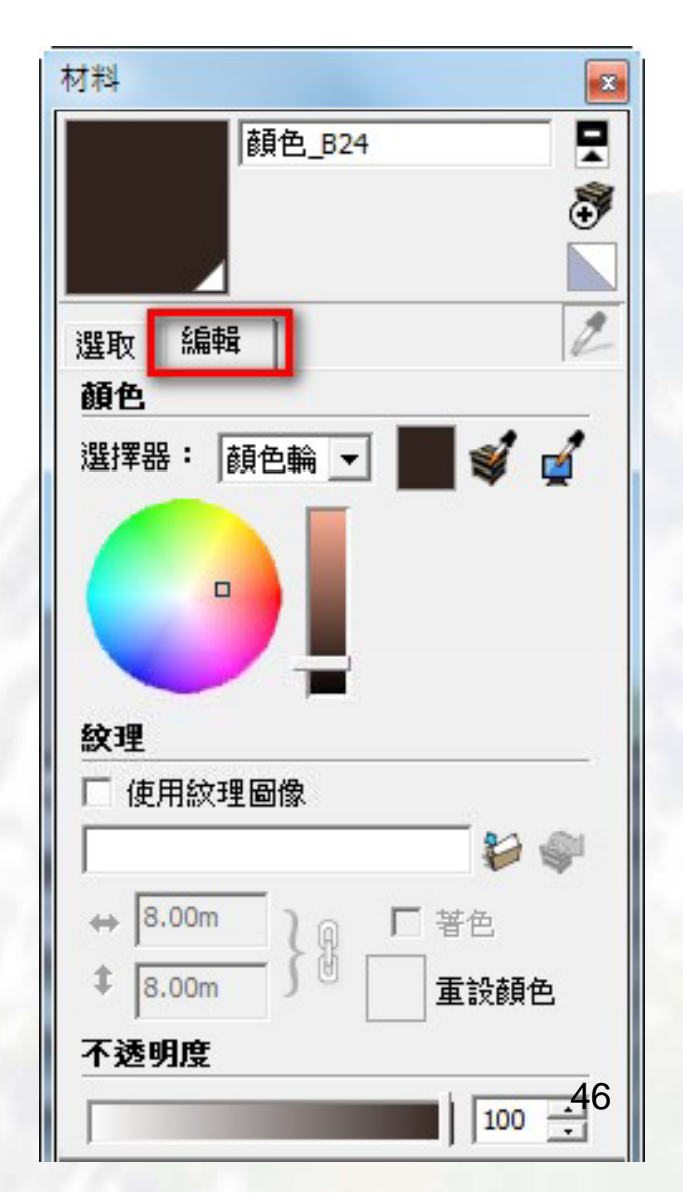

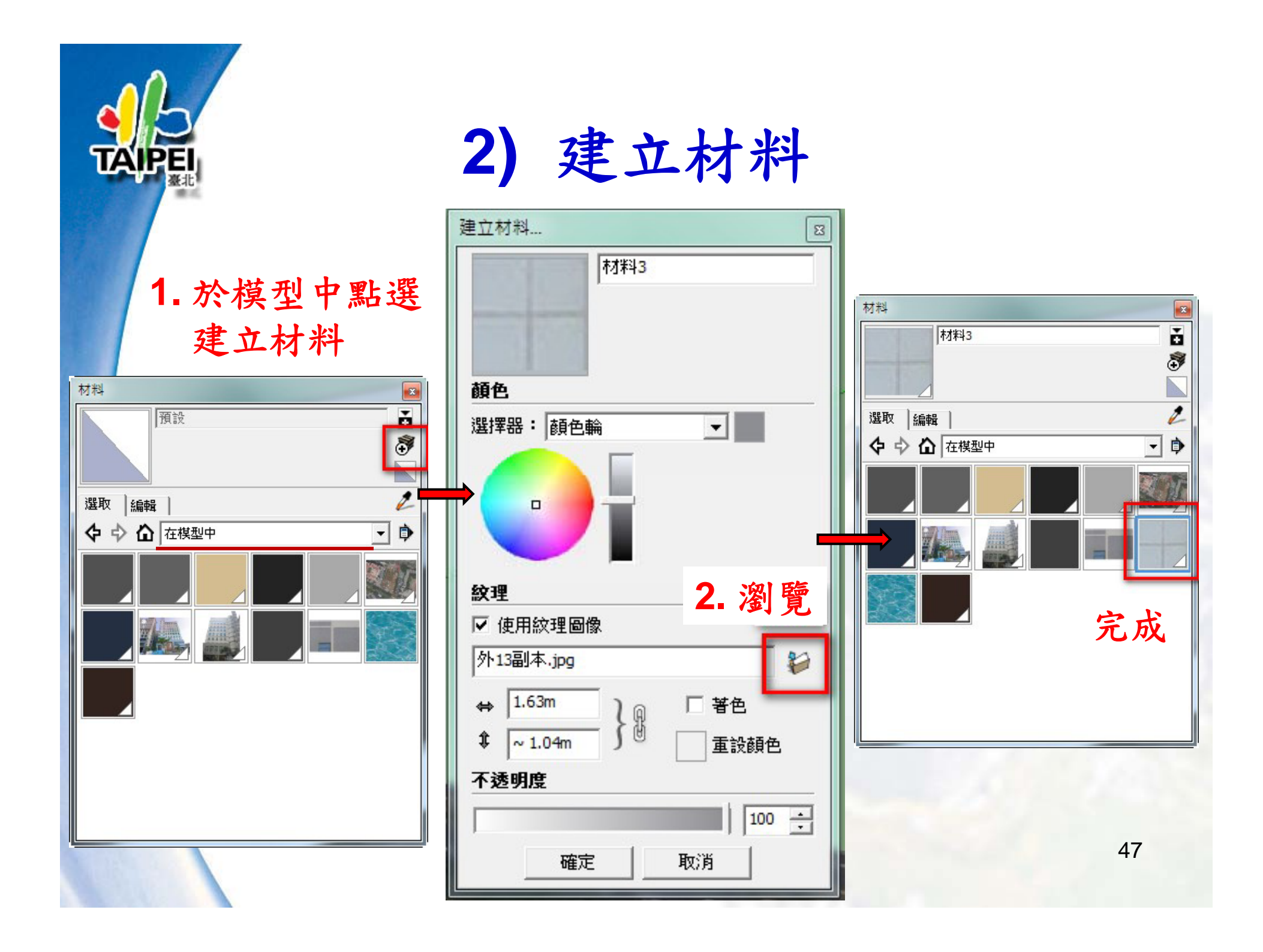

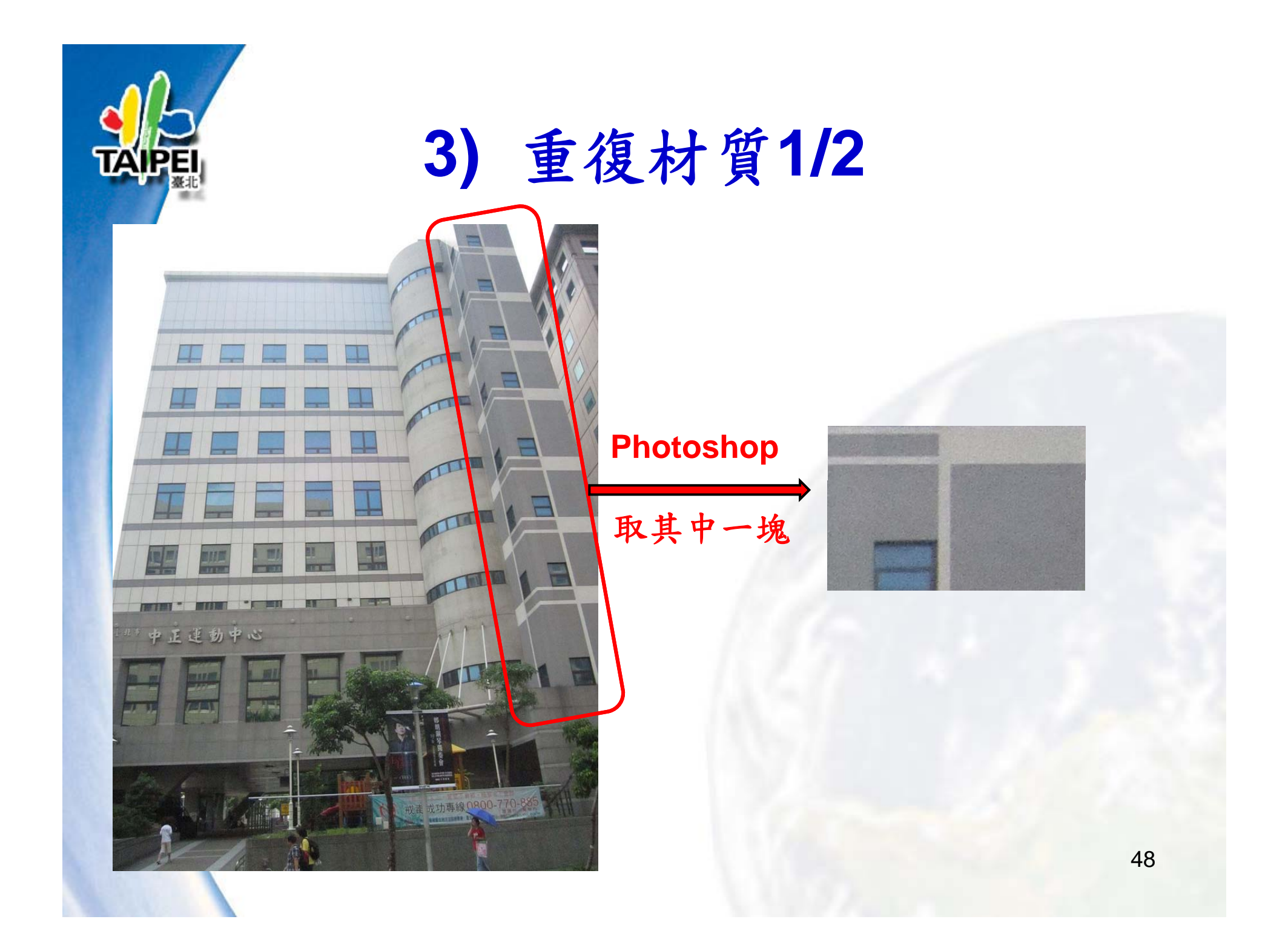

![](_page_48_Picture_0.jpeg)

## 3) 重復材質1/2

![](_page_48_Figure_2.jpeg)

![](_page_49_Picture_0.jpeg)

![](_page_50_Picture_0.jpeg)

-

č Đ

1

• •

![](_page_50_Picture_1.jpeg)

![](_page_51_Picture_0.jpeg)

## Step4:調整地型

![](_page_51_Picture_2.jpeg)

![](_page_52_Picture_0.jpeg)

### Step5:預覽

![](_page_52_Picture_2.jpeg)

![](_page_53_Picture_0.jpeg)

### Step6 上傳

取消

使用 Google 帳戶登入至 SketchUp

我無法存取我的帳戶

沒有 Google 帳戶? 立即建立帳戶

| ↓填寫模型相關                                                                                   | 阁内容                                |
|-------------------------------------------------------------------------------------------|------------------------------------|
| Cocole to state                                                                           | njm999@gmail.com  <u>我的棋型庫</u> ▼ 澄 |
| 上傳至 3D 模型庫                                                                                |                                    |
| 標題                                                                                        | 新增或減輕翻譯                            |
| 詳細介紹                                                                                      | 新増或編輯翻譯                            |
| 地址                                                                                        |                                    |
| Ptitit + 123 Adams Blid, NY 10014<br>Google 她球准備就給 ③                                      |                                    |
| ▶ 此 30 極更是實 , 較為且位置正確可規型。<br>國鐵經計 指控到模型的詳細資就買面中檢量更新,它應該已經包含在 Google 地<br>锌的 (30 進於溫譽), 中。 |                                    |
| 有關於此視型更多資訊的網站嗎?<br>貼上您的劇址 (URL) 編##)                                                      | 新婚或編輯翻譯                            |
| () 標識論 (講論) 点(的)成都保護一個得話。 概念大小必須為,125番,125番,856番,868平小。                                   |                                    |
|                                                                                           |                                    |
|                                                                                           |                                    |

![](_page_54_Picture_0.jpeg)

### Step6 上傳

- 發佈到 3D 模型庫的所有模型都得先經過審查程
   序,檢查位置是否正確、外觀是否完整、多邊形 數目以及整體品質是否無虞。只有真實世界中存 在的模型才符合資格。我們不接受包含廣告或現 實生活中不存在的建築模型
- 我們會定期審核模型,但模型發佈到 3D 模型庫後,最長可能要 30 天後才會出現。如果您的模型在 30 天後還沒出現,有可能是未達到我們的接受標準

![](_page_55_Picture_0.jpeg)

![](_page_56_Picture_0.jpeg)

Step6 上傳—失敗

方法一: 依據3D Warehouse回復信件調整模型後再上傳 方法二: 匯出3D模型(如\*.kmz)檔,放置於自已的系統

| 放置 | 3D Warehouse          | 系統      |
|----|-----------------------|---------|
| 優  | 可讓數百萬人分享模型            | 無上傳規格限制 |
|    | 可減輕系統負擔               | 模型更新容易  |
| 缺  | 模型更新不易,<br>審核期間最長達一個月 | 增加系統負擔  |

![](_page_57_Picture_0.jpeg)

## Step6 上傳— 回覆信件2/2

### 恭喜您,系統已將您的模型收錄至「Google 地球」中! 收件團 |x

| 🛱 Goo              | gle 3D Warehouse                                                                                                    | 關於您的模型:                                                                 | 花博_文化館旁小屋 恭喜您                                                     | ,系統已接受您的模型 | ,日後我們的數百萬名使用    | 16:43 (0 分鐘前) |
|--------------------|----------------------------------------------------------------------------------------------------|-------------------------------------------------------------------------|-------------------------------------------------------------------|------------|-----------------|---------------|
| 🕱 Goo              | gle 3D Warehouse                                                                                                    | 關於您的模型:                                                                 | 花博_文化館旁小屋 恭喜您                                                     | ,系統已接受您的模型 | ,日後我們的數百萬名使用    | 16:43 (0 分鐘前) |
| 😭 Goo              | gle 3D Warehouse                                                                                                    | 關於您的模型:                                                                 | 南港運動中心                                                            |            |                 | 16:43 (0 分鐘前) |
| Goo                | gle 3D Warehouse                                                                                                    | 關於您的模型:                                                                 | 花博_文化館旁小屋                                                         |            |                 | 16:43 (0 分鐘前) |
| ☆寄件人<br>回收日<br>主件署 | Google 3D Wareh<br>Google 3D Wareh<br>ontugis@gmail.com<br>2010年12月3日下午<br>恭喜您,条統已將加<br>3dwarehouse.boum<br>google.com | nouse <3dwareh<br>puse <3dwarehou<br>c4:43<br>您的模型收錄至<br>ces.google.com | ouse-noreply@google.com<br>se-noreply@google.com><br>Google 地球」中! | >          | <u> 活动详知 資料</u> | 16:43 (0 分鐘前) |
| い回復                | て                                                                                                    |                                                                         |                                                                   |            |                 |               |
|                    |                                                                                                    |                                                                         |                                                                   |            |                 | 58            |

![](_page_58_Picture_0.jpeg)

![](_page_59_Picture_0.jpeg)

![](_page_59_Picture_1.jpeg)

![](_page_60_Picture_0.jpeg)

![](_page_60_Picture_1.jpeg)

### 下載Google Sketch Up 8

http://sketchup.google.com/intl/zh-TW/

- Google Sketch Up 8 硬體和軟體需求
- http://sketchup.google.com/support/bin/answer.py?answer=362 08&cbid=-oswwb8thq72w&src=cb&lev=%20answer
- 下載舊版本
- Google SketchUp Pro 7.1
- Google SketchUp Pro 6.4
- http://sketchup.google.com/support/bin/answer.py?answer=601 07&cbid=1ue5tp452ajew&src=cb&lev=%20answer

### • Google Sketch Up說明文章

<u>http://sketchup.google.com/support/</u>

![](_page_61_Picture_0.jpeg)

![](_page_61_Picture_1.jpeg)

#### Sketch up 說明文章

http://sketchup.google.com/support/

- SKETCHUP 入門指南
- http://sketchup.google.com/support/bin/answer.py?answer=116359&cbid=1crnzjflqxr 4i&src=cb&lev=%20answer
- SketchUp 使用者手册
- http://sketchup.google.com/support/bin/answer.py?answer=116174&cbid=1uz6l0hzw jsxj&src=cb&lev=%20answer
- 影音教學課程 (僅提供英文版本)
- <u>http://sketchup.google.com/intl/zh-TW/training/videos.html</u>
- SKETCH UP 8快速参考卡
  - http://dl.google.com/sketchup/gsu8/docs/zh-TW/SketchUp8RefcardWin.pdf

### Sketch up BLOG

- http://sketchupdate.blogspot.com/
- 最佳化模型

•

•

http://sketchup.google.com/support/bin/answer.py?hl=b5&answer=41100

![](_page_62_Picture_0.jpeg)

![](_page_62_Picture_1.jpeg)

### SKETCH UP 圖庫

http://sketchup.google.com/intl/zh-TW/community/gallery.html

- 建立圓頂影像庫
- http://sketchup.google.com/support/bin/answer.py?answer=1004436& cbid=1uauhfrqe0pgg&src=cb&lev=%20answer
- Sketch up 在各行業的應用
- <u>http://sketchup.google.com/intl/zh-TW/industries/</u>

### 本SketchUp發行版的變更

http://sketchup.google.com/support/bin/answer.py?answer=115424&c bid=1scsla15fq160&src=cb&lev=%20topic

### • LAYOUT入門指南

• http://sketchup.google.com/support/bin/answer.py?answer=117897&63 bid=14jiczgsar0ry&src=cb&lev=%20answer

![](_page_63_Picture_0.jpeg)

# 感謝聆聽 請多指教